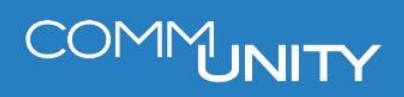

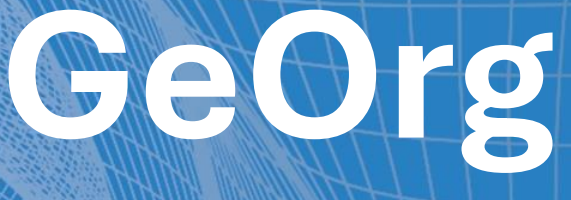

## ANLAGENBUCHHALTUNG

BENUTZERHANDBUCH STAND 05/2025

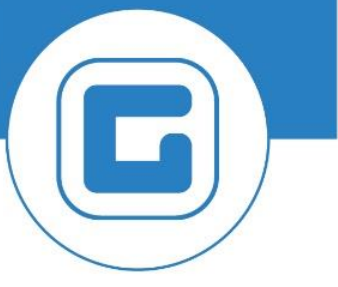

COMM-UNITY.AT

MASSGESCHNEIDERTE IT-LÖSUNGEN FÜR DIE MODERNE VERWALTUNG.

## **SEIT 2001**.

HANDBUCHVERSION: 2.0

© Comm-Unity EDV GmbH 2025 Alle Rechte vorbehalten. Jede Art der Vervielfältigung oder die Weitergabe an Dritte ist ohne schriftliche Genehmigung des Herausgebers nicht gestattet.

IMPRESSUM

## COMMUNITY

## Inhalt

| Ir | nhalt   |                                                     | 4  |
|----|---------|-----------------------------------------------------|----|
| 1  | Einleit | tung                                                | 6  |
| 2  | Stamr   | ndaten                                              | 7  |
|    | 2.1 A   | nlagenklassen                                       | 7  |
|    | 2.2 B   | esonderheiten der Anlagenklassen                    |    |
|    | 2.2.1   | Geringwertige Wirtschaftsgüter (GWG)                | 8  |
|    | 2.2.2   | Anlagen im Bau                                      |    |
|    | 2.2.3   | Finanzanlagen                                       |    |
|    | 2.2.4   | Leasinganlagen                                      |    |
|    | 2.2.5   | Geleistete Anzahlung für Anlagen                    | 9  |
| 3  | Anlage  | enstammsätze                                        | 10 |
|    | 3.1 A   | nlagenstammsätze anlegen                            | 10 |
|    | 3.1.1   | Registerkarte Allgemein                             | 11 |
|    | 3.1.2   | Registerkarte Zeitabhängig                          | 12 |
|    | 3.1.3   | Registerkarte Zuordnungen                           | 13 |
|    | 3.1.4   | Registerkarte Herkunft                              | 14 |
|    | 3.1.5   | Registerkarte Vermögenst                            | 15 |
|    | 3.1.6   | Registerkarte Bewertung                             | 16 |
|    | 3.2 A   | nlagenunternummern anlegen                          | 17 |
| 4  | Gesch   | näftsvorfälle                                       | 18 |
|    | 4.1 A   | nlagenzugänge                                       | 18 |
|    | 4.1.1   | Anlagenzugänge "normale" Investitionen              | 18 |
|    | 4.1.2   | Nachträgliche Zugänge auf bereits aktive Anlagen    | 18 |
|    | 4.1.3   | Zugänge Abrechnung Anlagen im Bau                   | 18 |
|    | 4.1.    | 3.1 Aktivierung und Abrechnung der Anlage im Bau    | 18 |
|    | 4.1.4   | Zugänge für geleistete Anzahlung für Anlagen – V280 | 22 |
|    | 4.1.5   | Gutschriften                                        | 23 |
|    | 4.1.    | 5.1 Zubuchung Gutschrift im Folgejahr               | 24 |
|    | 4.1.6   | Anlagenzugänge ohne Integration                     | 25 |
|    | 4.1.7   | Nachaktivierung                                     | 26 |
|    | 4.1.8   | Anlagenzugang ohne Geldfluss (Schenkung)            | 29 |
|    | 4.1.9   | Anlagenzugang Aktivierte Eigenleistungen            | 30 |
|    | 4.2 A   | nlagen umbuchen                                     | 31 |
|    | 4.2.1   | Kostenstelle/Anlagenklasse berichtigen              | 31 |

# COMMUNITY

|   | 4.2 | .2   | Nutzungsdauer ändern bei Instandsetzung                                 | 32 |
|---|-----|------|-------------------------------------------------------------------------|----|
|   | 4.3 | Ar   | lagenabgänge                                                            | 34 |
|   | 4.3 | .1   | Durch Verkauf (ABAON)                                                   | 34 |
|   | 4.3 | .2   | Durch Verschrottung (ABAVN)                                             | 35 |
|   | 4.4 | In   | vestitionszuschüsse                                                     | 37 |
|   | 4.4 | .1   | Verbuchung von Investitionsförderungen                                  | 38 |
|   | 4.4 | .2   | Storno von Investitionsförderungen                                      | 40 |
|   | 4.5 | Fi   | nanzierungsleasing                                                      | 41 |
|   | 4.6 | Ge   | eteilte Anlagen – Aufteilung der Abschreibung auf mehrere Kostenstellen | 43 |
| 5 | Bel | legk | earbeitung                                                              | 45 |
| 6 | Ре  | riod | ische Arbeiten                                                          | 47 |
|   | 6.1 | De   | er Abschreibungslauf (monatlich)                                        | 47 |
|   | 6.2 | Ar   | ılagen – Jahresabschluss (jährlich)                                     | 47 |
| 7 | Bei | rich | tswesen                                                                 | 48 |
|   | 7.1 | Ar   | lagenwerte anzeigen                                                     | 48 |
|   | 7.2 | Be   | richte                                                                  | 49 |
|   | 7.2 | .1   | Auswertung der Entwicklung des Anlagevermögens – das Anlagengitter      | 50 |
|   | 7.2 | .2   | Anlagengitter mit Nutzungsdauer                                         | 51 |
|   | 7.2 | .3   | Anlagenunternummern auswerten                                           | 52 |
|   | 7.2 | .4   | Weitere Auswertungen                                                    | 53 |
|   | 7.3 | Ar   | lagenspiegel RA (Anlage 6g) lt. VRV 2015                                | 53 |
| 8 | Tra | nsa  | ktionsliste                                                             | 55 |
|   |     |      |                                                                         |    |

## **1** Einleitung

Vermögensgegenstände sind in der Anlagenbuchhaltung zu erfassen, wenn die Gemeinde wirtschaftliches Eigentum daran erworben hat. **Wirtschaftlicher Eigentümer** ist jener, der die Verfügungsmacht über eine Sache innehat und auch das Risiko ihres Verlustes trägt.

Die Voranschlags- und Rechnungsabschlussverordnung 2015 (VRV 2015) unterscheidet grundsätzlich zwischen **Sachanlagen** und **immateriellen Anlagewerten**. Sachanlagen sind materiell und stehen dem Gemeindebetrieb erwartungsgemäß länger als ein Finanzjahr zur Verfügung. Unter immateriellen Anlagen werden Anlagen ohne physische Substanz verstanden. Immaterielle Sachanlagen sind nur dann anzusetzen, wenn diese angeschafft wurden (d.h. selbsterstellte immaterielle Anlagenwerte dürfen nicht angesetzt werden).

Jeder Vermögensgegenstand ist grundsätzlich **einzeln** zu erfassen und zu bewerten. Gegenstände mit gleicher Nutzungsdauer können zusammengefasst werden, wenn diese üblicherweise zusammen genutzt werden.

Die Vermögensgenstände sind mit den **Anschaffungskosten** anzusetzen. Anschaffungskosten sind alle Kosten des Erwerbs, wie Anschaffungspreise inklusive <u>Einfuhrzölle</u>, <u>Transportkosten</u>, <u>Abwicklungskosten</u>, <u>nicht erstattungsfähige Umsatzsteuern</u> und <u>Kosten</u>, <u>die den</u> <u>Vermögensgegenstand in einen betriebsbereiten Zustand</u> versetzen. **NICHT** zu den Anschaffungskosten gehören <u>Zinsen</u> und andere Kosten, die sich durch die <u>Aufnahme von</u> <u>Fremdmitteln</u> ergeben.

Die Abschreibung eines Vermögenswertes erfolgt grundsätzlich linear verteilt auf die voraussichtliche Nutzungsdauer und beginnt mit der **Inbetriebnahme**. Ist die entgeltlich erworbene Anlage mehr als sechs Monate des Haushaltsjahres im Anlagevermögen, ist die gesamte Jahresabschreibung anzusetzen, ansonsten nur die Hälfte. Für die Berechnung der Abschreibung sind die Nutzungsdauern in Anlage 7 der VRV 2015 zu verwenden, außer es kann eine davon abweichende wirtschaftliche Nutzungsdauer begründet werden.

Geringwertige Wirtschaftsgüter sind Sachanlagen, deren Wert 1000 EUR nicht übersteigt.

## 2 Stammdaten

## 2.1 Anlagenklassen

Anlagenklassen dienen im SAP primär zur Strukturierung des Anlagevermögens. Jedes Wirtschaftsgut muss genau einer Anlagenkasse zugeordnet werden.

Je nachdem welcher Anlagenklasse ein Wirtschaftsgut zugeordnet wurde, werden:

- unterschiedliche Sachkonten in der Finanzbuchhaltung bebucht und
- unterschiedliche Vorschlagswerte für die Bewertung der Anlagen (Abschreibungsberechnung und Nutzungsdauer) generiert.

Folgende Anlagenklassen sind im System gepflegt:

| Klasse | Bezeichnung der Anlagenklasse                      |
|--------|----------------------------------------------------|
| V000   | Bebaute Grundstücke                                |
| V001   | Unbebaute Grundstücke                              |
| V002   | Straßenbauten                                      |
| V003   | Grundstücke zu Straßenbauten                       |
| V004   | Wasser- und Kanalisationsbauten                    |
| V005   | Anlagen zu Straßenbauten                           |
| V006   | Sonstige Grundstückseinrichtungen                  |
| V010   | Gebäude                                            |
| V015   | Kulturgüter unbeweglich                            |
| V020   | Maschinen und maschinelle Anlagen                  |
| V030   | Werkzeuge und sonstige Erzeugungshilfsmittel       |
| V040   | Fahrzeuge                                          |
| V042   | Amts-, Betriebs- und Geschäftsausstattung          |
| V043   | Betriebsausstattung (VRV97)                        |
| V044   | Geschäftsausstattung (VRV97)                       |
| V046   | Kulturgüter beweglich                              |
| V050   | Sonderanlagen                                      |
| V051   | Kofinanzierte Schutzbauten                         |
| V060   | Im Bau befindl. Grundstückseinrichtungen           |
| V061   | Im Bau befindl. Gebäude und Bauten                 |
| V062   | Im Bau befindl. techn. Anlagen/Fahrzeuge/Maschinen |
| V063   | Im Bau befindl. Anlagen (Amts-, BuG)               |
| V069   | Im Bau befindliche kofinanzierte Schutzbauten      |
| V070   | Aktivierungsfähige Rechte                          |
| V080   | Beteiligungen an verbundenen Unternehmen           |
| V081   | Beteiligungen an assoziierten Unternehmen          |
| V082   | Sonstige Beteiligungen                             |
| V083   | Verwaltete Einrichtungen (Kontrolle unterliegen)   |
| V084   | Bis zur Endfälligkeit gehaltene Finanzinstrumente  |
| V085   | Zur Veräußerung verfügbare Finanzinstrumente langf |
| V086   | Derivative Finanzinstrumente ohne Grundgeschäft    |
| V088   | Partizipationskapital                              |
| V089   | Hybridkapital                                      |
| V280   | Anzahlung für Anlagen                              |

## 2.2 Besonderheiten der Anlagenklassen

#### 2.2.1 Geringwertige Wirtschaftsgüter (GWG)

Wirtschaftsgüter, deren Anschaffungskosten für das einzelne Anlagegut **1000 EUR** nicht übersteigen, werden als "geringwertige Wirtschaftsgüter" (GWG) bezeichnet. Diese müssen **nicht aktiviert** werden und können **direkt in den Aufwand** gebucht werden. Wichtig in diesem Zusammenhang ist, dass bei **Wirtschaftsgütern, die aus mehreren Teilen bestehen** (z.B. Einrichtung eines Klassenzimmers) geprüft werden muss, ob es sich nach der Verkaufsauffassung um eine **Einheit** handelt. Ist das gegeben und die Anschaffungskosten der Einheit übersteigen 1000 EUR, ist das Wirtschaftsgut zu aktivieren.

Geringwertige Wirtschaftsgüter werden daher bei der Rechnungserfassung auf das Sachkonto **400000** mit Kostenstelle als Kontierung gebucht. GWGs werden nicht in der Anlagenbuchhaltung abgebildet.

#### 2.2.2 Anlagen im Bau

Anlagen im Bau sind Anlagen, die sich noch im Fertigstellungsprozess befinden. Für Anlagen im Bau sind die Anlagenklassen **V060 – V063** vorgesehen. Nach Fertigstellung erfolgt eine Abrechnung auf eine neue aktive Anlage, wobei pro Posten entschieden werden kann, auf welche Anlage die Kosten aktiviert werden (siehe auch 3.1.3).

#### 2.2.3 Finanzanlagen

Finanzanlagen, die dem Anlagevermögen zuzuordnen sind (wenn sie dazu bestimmt sind, dauernd dem Geschäftsbetrieb zu dienen) werden in der Anlagenbuchhaltung in den Anlagenklassen **V085 – V089** geführt. Eventuelle Abschreibung erfolgt manuell.

#### 2.2.4 Leasinganlagen

Leasinganlagen sind mit der VRV 2015 dann in das Anlagevermögen aufzunehmen, wenn der Leasingnehmer das Leasinggut als wirtschaftlicher Eigentümer besitzt.

Es ist also zu klären welchem, der am Leasinggeschäft beteiligten Partner, das Leasinggut zuzurechnen ist. Maßgebend dafür ist die wirtschaftliche Betrachtungsweise der Vertragsgestaltung. Der wirtschaftliche Eigentümer übt über ein Wirtschaftsgut die Herrschaft gleich einem Eigentümer aus, mit allen positiven (Gebrauch, Veräußerung, usw.) und negativen (Ausschluss Dritter von der Einwirkung auf die Sache) Befugnissen.

Es wird unterschieden, ob das Leasinggut zur bloßen Nutzungsüberlassung gleich einer "echten" Vermietung bestimmt ist ("operate Leasing"), oder ob die Überlassung wirtschaftlich bereits als Kauf ("finance leasing"/Ratenkauf) zu sehen ist.

Diese Abgrenzungsfrage ist vor allem beim Finance Leasing von Bedeutung. Diese Verträge sind entweder Vollamortisationsverträge oder Teilamortisationsverträge.

#### • Vollamortisationsvertrag:

Der Leasingnehmer deckt hier während der Grundmietzeit sowohl die Investitionskosten als auch den Gewinn des Leasinggebers ab.

#### • Teilamortisationsvertrag:

Während der Grundmietzeit werden vom Leasingnehmer nicht die gesamten Aufwendungen des Leasinggebers gedeckt.

Bei einem Vollamortisationsvertrag ist insbesondere in folgenden Fällen das Leasinggut dem Leasingnehmer zuzurechnen:

- Grundmietzeit und betriebsgewöhnliche Nutzungsdauer stimmen annähernd überein. Grundmietzeit beträgt mehr als 90% der betriebsgewöhnlichen Nutzungsdauer;
- Grundmietzeit beträgt weniger als 40% der betriebsgewöhnlichen Nutzungsdauer;
- Grundmietzeit von mindestens 40% und höchstens 90% der betriebsgewöhnlichen Nutzungsdauer, aber Leasingnehmer hat ein Optionsrecht, gegen Leistung eines wirtschaftlich nicht ausschlaggebenden Betrages (für Vertragsabschlüsse ab 1.5.2007) den Gegenstand zu erwerben oder den Leasingvertrag zu verlängern;
- Das Leasinggut ist speziell auf die individuellen Bedürfnisse des Leasingnehmers zugeschnitten und kann nach Ablauf der Vertragsdauer nur noch bei diesem eine wirtschaftlich sinnvolle Verwendung finden (**Spezialleasing**) oder die Nutzung des Leasinggegenstandes ist aus tatsächlichen oder rechtlichen Gründen nur dem Leasingnehmer möglich. Falls Spezialleasing vorliegt, dann ist das Verhältnis der Mietdauer zur betriebsgewöhnlichen Nutzungsdauer sowie die Kauf- oder Mietverlängerungsoption für die Zurechnung unerheblich. Der Leasingnehmer wird jedenfalls als wirtschaftlicher Eigentümer betrachtet.

Bei einem Teilamortisationsvertrag ist ein Leasinggut in folgenden Fällen von Anfang an dem Leasingnehmer zuzurechnen:

- Grundmietzeit und betriebsgewöhnliche Nutzungsdauer stimmen annähernd überein;
- Der Leasingnehmer hat sowohl das Risiko der Wertminderung als auch die Chance der Wertsteigerung (Leasingnehmer kommt bei Verkauf des Gegenstandes für die Differenz zwischen niedrigerem Veräußerungserlös und Restwert auf, oder Leasingnehmer erhält bei Gewinn bringender Veräußerung mehr als 75 % des den Restwert übersteigenden Veräußerungserlöses);
- Im Falle einer Kaufoption des Leasingnehmers zum Restwert, wenn dieser (für Vertragsabschlüsse bis 30.4.2007) "erheblich niedriger" oder (für Vertragsabschlüsse ab 1.5.2007) "niedriger" als der voraussichtliche Verkehrswert ist.
- Spezialleasing

Handelt es sich um Finanzierungsleasing ist die Anlage im Vermögensverzeichnis aufzunehmen (siehe Kapitel 4.5).

#### 2.2.5 Geleistete Anzahlung für Anlagen

Unter der Vermögensart geleistete Anzahlung für Anlagen **V280** werden in Zukunft Anzahlungen und Vorauszahlungen für den Erwerb von Anlagegütern erfasst. Eine Anzahlung liegt vor, wenn ein Teil des Entgeltes vor der Lieferung geleistet wird. Bei einer Vorauszahlung wird das gesamte Entgelt vor der Lieferung geleistet.

## 3 Anlagenstammsätze

## 3.1 Anlagenstammsätze anlegen

Anlagenstammsätze können über **Anlagen-Stammsatz anlegen (AS01)** angelegt werden. Mit der Transaktion **Anlagen-Stammsatz ändern (AS02)** kann die Anlage geändert werden. Die Anzeige der Anlage ist über **Anlagen-Stammsatz anzeigen (AS03)** möglich. Diese Transaktionen können im Menü unter *Buchhaltung*  $\rightarrow$  *Anlagenbuchhaltung*  $\rightarrow$ *Anlagenstammsatz* aufgerufen werden.

Nach Auswahl einer *Anlagenklasse* ist die Eingabe mit dem Button *Weiter* oder Drücken der *Enter-Taste* zu bestätigen, um einen neuen Stammsatz anzulegen:

| Menü 🥫 🍼 📃 I 🜏 😪 🕵           | Stammdaten                       | Bewertungsbereiche | 120001212 |  |  |  |  |
|------------------------------|----------------------------------|--------------------|-----------|--|--|--|--|
| Anlage anlegen: Anfo         | Anlage anlegen: Anforderungsbild |                    |           |  |  |  |  |
|                              |                                  |                    |           |  |  |  |  |
|                              | 110.10                           |                    |           |  |  |  |  |
| Anlagenklasse                | V040                             |                    |           |  |  |  |  |
| Buchungskreis                |                                  |                    |           |  |  |  |  |
| Anzahl gleichartiger Anlagen | 1                                |                    |           |  |  |  |  |
|                              |                                  |                    |           |  |  |  |  |
| Vorlage                      |                                  |                    |           |  |  |  |  |
| Anlage                       |                                  |                    |           |  |  |  |  |
| Unternummer                  |                                  |                    |           |  |  |  |  |
| Buchungskreis                |                                  |                    |           |  |  |  |  |
|                              |                                  |                    |           |  |  |  |  |
|                              |                                  |                    |           |  |  |  |  |
| Nachaktiviorung              |                                  |                    |           |  |  |  |  |
| Machakumerung                |                                  |                    |           |  |  |  |  |

ACHTUNG: Die Anlagenklasse einer Anlage kann im Nachhinein nicht geändert werden!

#### 3.1.1 Registerkarte Allgemein

**Bezeichnung:** Es ist eine sprechende **Bezeichnung** einzugeben, der Wert wird automatisch in das Feld **Text Anlagenhauptnummer** übernommen.

**Kontenfindung:** Die *Kontenfindung* wird automatisch aus der Anlagenklasse abgeleitet. Keine Eingabe erforderlich.

**Aktivierung am:** das Datum wird automatisch bei der ersten Zugangsbuchung gefüllt. Gibt an, wann die Anlage in Betrieb genommen wurde, und ist relevant für die Berechnung der Abschreibung.

**Mittelbindung:** Bei einem Finanzierungsleasing, muss in dieser Spalte, die Nummer der dazugehörigen Mittelbindung erfasst werden.

| Anlage anle                 | gen: Stammo      | laten              |                            |     |
|-----------------------------|------------------|--------------------|----------------------------|-----|
| Anlage INTER<br>Klasse V040 | N-00001 0        | Fahrzeuge          | Buchungskreis              | 1   |
| Allgemein                   | Zeitabhängig Zuo | ordnungen Herkunft | Bewertung                  |     |
| Allgemeine Daten            |                  |                    |                            |     |
| Bezeichnung                 | VW Golf          |                    |                            |     |
|                             |                  |                    |                            |     |
| Text Anlagenhaup            | otnr             |                    |                            |     |
| Kontenfindung               | V040             | Fahrzeuge          |                            |     |
| Serialnummer                |                  |                    |                            |     |
| Menge                       |                  |                    |                            |     |
| Inventur                    |                  |                    |                            |     |
| Letzte Inventur a           | m                | ✓ Anlage i         | in Inventurliste aufnehmen |     |
| Inventurhinweis             |                  |                    |                            |     |
| Ruchup geinformati          | ionon            |                    |                            |     |
| Althianung                  | lonen            | Dealthia           |                            | _   |
| Aktivierung am              |                  | Deaktivie          | rung am                    | - 1 |
| Erstzugang am               |                  | Geplante           | r Abgang am                |     |
| Zugangsjahr                 | 000              |                    |                            |     |
| Mittelbindung               |                  |                    |                            |     |
| Mittelbindung               |                  | ]                  |                            |     |
|                             |                  |                    |                            |     |

#### 3.1.2 Registerkarte Zeitabhängig

**Kostenstelle:** Eingabe der *Kostenstelle,* die dieser Anlage zugeordnet wurde. Fonds und Finanzstelle werden automatisch aus der Kostenstelle abgeleitet.

**Innenauftrag:** Alternativ zur Kostenstelle kann ein *Innenauftrag* im Anlagenstammsatz hinterlegt werden. Dieser Innenauftrag (Auftragsart 1011) ermöglicht die prozentuelle Aufteilung der Abschreibung auf mehrere Kostenstelle. Die Aufteilung ist in der Abrechnungsvorschrift des Innenauftrags hinterlegt (z.B. 50% Hauptschule / 50 % Volkschule).

KFZ-Kennzeichen: nur für Anlagenklasse V040 Fahrzeuge eingabebereit:

| Anlage anlegen: Stammdaten         |                    |                      |           |           |  |
|------------------------------------|--------------------|----------------------|-----------|-----------|--|
| Anlage INTERN-00001<br>Klasse V040 | . 0                | VW Golf<br>Fahrzeuge | Buchu     | ıngskreis |  |
| Allgemein Zeitabhän                | gig Zuordnung      | en Herkunft          | Bewertung |           |  |
| Intervall vom 01.01.1900 b         | )is zum 31.12.9999 |                      |           |           |  |
| Kostenstelle                       | 617000             |                      |           |           |  |
| Innenauftrag                       | Innenauftrag       |                      |           |           |  |
| Kfz-Kennzeichen                    |                    | ]                    |           |           |  |
| Fonds                              |                    |                      |           |           |  |
| Finanzstelle                       |                    |                      |           |           |  |
|                                    |                    |                      |           |           |  |

#### 3.1.3 Registerkarte Zuordnungen

**Anlagenübernummer:** Eingabe, ob es sich bei dieser Anlage um verwertbares/teilweise verwertbares oder nicht verwertbares Vermögen handelt. Folgende Eingaben sind zulässig:

• <u>Anlagenübernummer 1</u> (Verwertbares Vermögen): Anlagen, die für den laufenden Betrieb

(gesetzlicher Auftrag) der Gemeinde nicht erforderlich sind (Werkzeuge, Maschinen, Fahrzeuge)

- <u>Anlagenübernummer 4</u> (teilweise Verwertbares Vermögen): Anlagen, die für den laufenden Betrieb der Gemeinde nur teilweise notwendig sind (z.B. Büros, Geschäftsausstattung)
- <u>Anlagenübernummer 7</u> (Nicht verwertbares Vermögen): Anlagen, die für den laufenden Betrieb erforderlich sind (z.B. Gemeindestraßen, Kanalanlagen, Wasseranlagen, Müllanlagen)
- <u>Anlagenübernummer 9 (nicht bewertete Anlagen)</u>

**Investitionsfördermaßnahmen:** Im Feld **Schlüssel** ist eine Eingabe erforderlich, falls die Anlage mit einem Investitionskostenzuschuss bezuschusst wird (siehe auch Kapitel 3.3):

| Anlage an                    | legen: Sta                      | ammdaten      |                      |          |               |   |
|------------------------------|---------------------------------|---------------|----------------------|----------|---------------|---|
| Anlage IN<br>Klasse Vo       | TERN-00001                      | 0             | VW Golf<br>Fahrzeuge | <u> </u> | Buchungskreis | 1 |
| Allgemein                    | Zeitabhängig                    | Zuordnunge    | en Herkunft          | Bewertu  | ng            |   |
| Zuordnungen<br>Anlagenübernu | ummer 1                         |               | Verwertbares V       | ermögen  |               |   |
| Investitionsförd             | dermaßnahmen                    |               |                      |          |               |   |
| Schlüssel<br>71              | Bezeichnung<br>Kapitaltransferz | . von Ländern |                      |          |               |   |
|                              | 4                               |               |                      | 4 1      | ▲<br>▼        |   |
|                              |                                 |               | Eintrag              | 1 von    | 1             |   |

#### 3.1.4 Registerkarte Herkunft

**Lieferant:** Bei Bedarf kann die **Geschäftspartnernummer** des Lieferanten gepflegt werden. **Anlage neu oder gebraucht:** Eingabe, ob Anlage neu oder gebraucht gekauft wurde – zu Auswertungszwecken

Weitere Felder können bei Bedarf und für Auswertungszwecke befüllt werden:

| Anlage anlegen: S                  | Stammdate                       | n                    |               |   |
|------------------------------------|---------------------------------|----------------------|---------------|---|
| Anlage INTERN-00001<br>Klasse V040 | 0                               | VW Golf<br>Fahrzeuge | Buchungskreis |   |
| Allgemein Zeitabhän                | gig Zuordnun                    | igen / Herkunft      | Bewertung     |   |
| Herkunft                           |                                 |                      |               |   |
| Lieferant                          | 9007000637                      | Autohaus Test Gmb    | H             |   |
| Hersteller                         |                                 |                      |               | _ |
| Herkunftsland/-reg.                | ✓ Anlage neu ge<br>Gebraucht ge | ekauft<br>kauft      |               |   |
| Typenbezeichnung                   |                                 |                      |               |   |
| Ursprüngliche Anlage               |                                 |                      | Zugang am     |   |
| Investitionskontierungen           |                                 |                      |               |   |
| Investitionsauftrag                |                                 |                      |               |   |

#### 3.1.5 Registerkarte Vermögenst.

Diese Registerkarte ist nur für die Anlagenklassen V000, V001 und V003 sichtbar. Hier können zusätzliche Angaben zu Grundstücken gemacht werden:

**Grundstück:** Durch die Auswahl des Grundstücks mittels F4 – Hilfe werden die restlichen Grundstückinformationen automatisch befüllt.

**Kein RFX:** Durch die Auswahl der Checkbox können auch die <u>KG-Nummer</u>, <u>EZ</u> und <u>Grundstücksnummer</u> von gemeindefremden Grundstücken befüllt werden.

| Allgemein Zeitabhä       | ngig Zuordnungen  | Herkunft       | ögenst. Bewertung |
|--------------------------|-------------------|----------------|-------------------|
|                          |                   |                |                   |
| Grundstucke und ahnliche | Rechte            |                |                   |
| Finanzamt                |                   |                |                   |
| SteuerNr.Einheitswrt     |                   |                |                   |
| Bescheid vom             |                   |                |                   |
| Gemeinde                 |                   |                |                   |
| Grundbuch vom            |                   | Eintrag vom    |                   |
| Band/Blatt/Lfdnr         |                   | Auflassung vom |                   |
| Flurkarte/Stück          |                   | Fläche         | M2                |
|                          |                   |                |                   |
| Zugeordnetes Grundstück  |                   |                |                   |
| Gemeinde                 | 45524             |                |                   |
| Einlagezahl              | 45524/45524/00290 |                |                   |
| Grundstück               |                   |                |                   |
| Bemessungsart            |                   |                | 0,0000            |
| Kein REFX                |                   |                |                   |
| Katastralgemeinde        | 0                 | Einlagezahl 0  |                   |
| Grundstücksnummer        |                   |                |                   |
| Nutzungsart              |                   |                |                   |
|                          |                   |                |                   |

#### 3.1.6 Registerkarte Bewertung

Abschreibungsschlüssel: Der Abschreibungsschlüssel regelt die Berechnung der Abschreibung. Es wird pro Bewertungsbereich, der Abschreibungsschlüssel

(Abschreibungsschlüssel **0000** = keine Abschreibungsberechnung, Abschreibungsschlüssel LINR = lineare Abschreibung) angezeigt. **Der Wert wird automatisch aus der Anlagenklasse** generiert und sollte nicht geändert werden! Ist ein Überschreiben des

Abschreibungsschlüssels zwingend notwendig ist in jedem Fall darauf zu achten, die Änderung in allen angezeigten Bewertungsbereichen durchzuführen.

**Nutzungsdauer:** Es muss pro Bewertungsbereich die Nutzungsdauer der Anlage eingegeben werden. Hierzu ist auf die Anlage 7 der VRV 2015 zu Rate zu ziehen bzw. gegebenen falls auf die entsprechenden Leitfäden zur Vermögenserfassung der Bundesländer.

| Menü 🧹 🕑 📙 🛛                    | ଛ 🚫                        | 2   🞝    | 🔒 Anla       | agenwerte     | -     | (M) 10 10 10 10 10 10 10 10 10 10 10 10 10 | D I 🗖 |
|---------------------------------|----------------------------|----------|--------------|---------------|-------|--------------------------------------------|-------|
| Anlage anlegen                  | Anlage anlegen: Stammdaten |          |              |               |       |                                            |       |
| Anlage INTERN-00<br>Klasse V000 | 001                        | 0        | dada<br>Beba | ute Grundstüd | :ke   | Buchungskreis                              |       |
| Allgemein Zeitat                | hängig                     | Zuordnu  | ungen        | Herkunft      | Vermi | ögenst. <mark>// Bewertu</mark>            | ng    |
| B Bewertungsber                 | Absch                      | NtzDauer | Per          | N-AfA Beg     | Index |                                            |       |
| 01 KommunaleAfA                 | LINR                       | 10       |              |               |       |                                            | •     |
| 02Steuerrecht                   | LINR                       | 10       |              |               |       |                                            | -     |
| 20 Kalkulation                  | LINR                       | 10       |              |               |       |                                            |       |
|                                 |                            |          |              |               |       |                                            |       |

## 3.2 Anlagenunternummern anlegen

Mittels der Transaktion **Anlagenunternummer anlegen (AS11)** können zu einer bestehenden Anlage sogenannte Anlagenunternummern angelegt werden. Diese ermöglichen, dass zusammengehörige Anlagen in den Anlagenberichten durch die Schaltfläche "oder nur Hauptnummern" in Summe dargestellt werden können.

Anlagennummer der bestehenden Anlage eingeben und mit Weiter bestätigen:

| Unternummer anlegen:              | Anforderungsbild |
|-----------------------------------|------------------|
|                                   |                  |
| Anbae                             | 111025           |
| Buchunaskreis                     |                  |
| Anzahl gleichartiger Unternummern | 1                |
|                                   |                  |
| Nachaktivierung                   |                  |

Die restlichen Eingaben unterscheidet sich nicht von der Anlage der "normalen" Anlagenstammsätze.

**TIPP**: Wie Anlagenunternummern ausgewertet werden können wird in Kapitel 7.2.2 dargestellt.

## 4 Geschäftsvorfälle

## 4.1 Anlagenzugänge

#### 4.1.1 Anlagenzugänge "normale" Investitionen

Um einen Zugang buchen zu können ist es vorab notwendig einen Anlagenstammsatz anzulegen (siehe Kapitel 2.3).

Danach muss ein Innenauftrag (**Innenauftrag anlegen (KO01)**) angelegt werden, damit die Anlage bebucht werden kann. Siehe *Handbuch Innenaufträge*.

#### 4.1.2 Nachträgliche Zugänge auf bereits aktive Anlagen

Nachträgliche Zugänge auf bereits aktive Anlagen werden auf die Restnutzungsdauer der Anlage abgeschrieben.

#### 4.1.3 Zugänge Abrechnung Anlagen im Bau

Eigenerstellte Anlagen haben aus Sicht des betroffenen Unternehmens zwei anlagenbuchhalterisch relevante Phasen in ihrem Lebenszyklus:

- Im-Bau-Phase
- Nutzungsphase

Während der *Im-Bau-Phase* werden die Zugänge auf einer Anlage der *Anlagenklassen V060 – V063* gesammelt. Bei dieser Anlagenklasse wird automatisch der *Abschreibungsschlüssel 0000* gezogen, das heißt es wird **keine Abschreibung** berechnet.

Geht die eigenerstellte Anlage in die *Nutzungsphase* über, ist zuerst eine *neue Anlage anzulegen* (beispielsweise Anlage in Klasse V010, wenn es sich um ein Gebäude handelt).

Mit der Transaktion **AiB Aufteilungszuordnung (AIAB)** ist im ersten Schritt die Aufteilung der AiB zu erfassen. Die Transaktion kann im Menü unter **Buchhaltung → Anlagenbuchhaltung → Zugangsbuchung/Abrechnung Anlage in Bau/Investitionsförderung** aufgerufen werden.

#### 4.1.3.1 Aktivierung und Abrechnung der Anlage im Bau

Die Anlagennummer der Anlage im Bau ist einzugeben und anschließend ist der Button Ausführen (F8) 🐼 auszuwählen:

| Menü 🧃 📀 🖗      | 🗌   ൽ 🚷 🛛 🚱 📜 🚱 🗐 Weitere SelKriterien |
|-----------------|----------------------------------------|
| Abrechnung      | g Anlage im Bau: Einstiegsbild         |
|                 |                                        |
|                 | _                                      |
| Buchungskreis   |                                        |
| Anlage          | 300105                                 |
| Unternummer     | 0                                      |
|                 |                                        |
|                 |                                        |
| Einstellungen   |                                        |
| Layout          | 1SAP                                   |
| zusätzl.Bereich | 1                                      |
|                 |                                        |

Im Folgebild werden die Einzelposten mit Status <sup>MOO</sup> angezeigt. Die zusammengehörigen Einzelposten sind zu *Markieren* und die Schaltfläche <sup>Erfassen</sup> ist auszuwählen:

| ſ | Μ  | enü 🖌          | Ø     |          | 3 🚫 😡   |          | ð,   🖪  |      | 4 🖪    | ∎ <mark>4</mark> ° Erf | fassen          | 💦 Abhä  | ingen | 🕹 Abrec | hnung |
|---|----|----------------|-------|----------|---------|----------|---------|------|--------|------------------------|-----------------|---------|-------|---------|-------|
|   | A  | brech          | hnu   | ng An    | lage im | n Bau: I | Einzel  | post | enlist | e                      |                 |         |       |         |       |
| I |    |                |       |          |         |          |         |      |        |                        |                 |         |       |         |       |
| l | BI | uchung<br>Nage | skrei | s<br>300 | 105     | Umbau /  | mtshaus |      |        |                        |                 |         |       |         |       |
|   | U  | nternur        | nmer  | · 0      |         |          |         |      |        |                        |                 |         |       |         |       |
|   |    |                |       |          |         |          |         |      |        |                        |                 |         |       |         |       |
|   |    |                |       |          |         |          |         |      |        |                        |                 |         |       |         |       |
| l |    |                |       |          |         |          |         |      |        |                        |                 |         |       |         |       |
| l |    |                |       |          |         |          |         |      |        |                        |                 |         |       |         |       |
| l |    |                |       |          |         |          |         |      |        |                        |                 |         |       |         |       |
| l | ₿  | Status         | ATG   | Zuordn*  | Belegnr | Belego   | latum 📍 | BWA  | Bezugs | datum                  | Σ               | Betrag  |       |         |       |
| l |    | 000            |       |          | 3000000 | 14 21.07 | 2022    | 100  | 01.05. | 2022                   | 150             | .000,00 |       |         |       |
| I |    |                |       |          | 3000000 | 15       |         | 100  |        |                        | 123             | .000,00 |       |         |       |
| I |    |                |       |          |         |          |         |      |        |                        | • 2 <b>7</b> 3. | 000,00  |       |         |       |
| L |    |                |       |          |         |          |         |      |        |                        |                 |         |       |         |       |

Im Folgebild ist nun als **Typ Anlage** und als **Abrechnungsempfänger** die neue **Anlagennummer** einzugeben bzw. kann die Anlage über die **F4-Suche** ausgewählt werden:

| M           | Meni 🖌 🔮 🖂 I 🞕 🛇 😪 I 🥞 🗅 🖶 🎟 🚣 🖆 I 🚔 🖄 👘 I 🏝 🏝 I 💭 💭 💭 🥃 I 🎯 💻                      |          |                 |        |       |  |  |  |  |  |
|-------------|-------------------------------------------------------------------------------------|----------|-----------------|--------|-------|--|--|--|--|--|
| A           | Abrechnungsvorschrift pflegen: Übersicht                                            |          |                 |        |       |  |  |  |  |  |
| Anla<br>Abr | nlage 300105 0 Umbau Amtshaus<br>brechnung Ist                                      |          |                 |        |       |  |  |  |  |  |
| A           | Aufteilungsregelgruppe 1                                                            |          |                 |        |       |  |  |  |  |  |
| Nr.         | Ir. Typ Abrechnungsempfän Empfänger-Kurztext % Äquival Betrag B. ab ab GJ bis bis G |          |                 |        | bis G |  |  |  |  |  |
| 1           | ANL                                                                                 | 100326-0 | Amtsgebäude Neu | 100,00 |       |  |  |  |  |  |
|             |                                                                                     |          |                 |        |       |  |  |  |  |  |

Es besteht auch die Möglichkeit auf mehrere Anlagen gleichzeitig abzurechnen. Diese Aufteilung sollte jedoch auch in Prozenten erfolgen. (Bis zu 2 Kommastellen möglich):

| A                                                | Abrechnungsvorschrift pflegen: Übersicht |                   |                    |       |         |        |     |    |       |     |       |
|--------------------------------------------------|------------------------------------------|-------------------|--------------------|-------|---------|--------|-----|----|-------|-----|-------|
| Anlage 300105 0 Umbau Amtshaus<br>Abrechnung Ist |                                          |                   |                    |       |         |        |     |    |       |     |       |
| Aufteilungsregelgr                               |                                          | ngsregelgruppe 1  |                    |       |         |        |     |    |       |     |       |
| Nr.                                              | Тур                                      | Abrechnungsempfän | Empfänger-Kurztext | %     | Äquival | Betrag | В., | ab | ab GJ | bis | bis G |
| 1                                                | ANL                                      | 100326-0          | Amtsgebäude Neu    | 50,00 |         |        |     |    |       |     |       |
| 2                                                | ANL                                      | 100521-0          | Amtsausstattung    | 30,00 |         |        |     |    |       |     |       |
| 3                                                | ANL                                      | 100518-0          | Amtsausstattung    | 20,00 |         |        |     |    |       |     |       |

Mit dem Button **Zurück** wird nach erfolgter Eingabe zu den Einzelposten gewechselt. Der Status der Einzelposten ist nun fehlerfrei.

Die Umbuchung kann jetzt mit den Button *Abrechnung ausführen* Abrechnung durchgeführt werden. Alternativ kann die Transaktion **Umbuchung Anlage im Bau (AIBU)** aufgerufen werden:

| [ | Menü 🖌 🔗 🔚   \Re 👧   🖳 🧟   🖺 🕼 🞼 🎼 🕼 Lafassen 🛛 Abhängen 🕼 Abrechnung |                |           |           |                         |     |             |              |      |  |
|---|-----------------------------------------------------------------------|----------------|-----------|-----------|-------------------------|-----|-------------|--------------|------|--|
| 1 | Abrechnung Anlage im Bau: Einzelpostenliste                           |                |           |           |                         |     |             |              |      |  |
|   | Buchung<br>Anlage<br>Jnternur                                         | skreis<br>nmer | 3001<br>0 | 05 Un     | nbau Amtshaus           |     |             |              | <br> |  |
|   |                                                                       |                |           |           |                         |     |             |              |      |  |
| E | Status                                                                | ATG            | Zuordn *  | Belegnr 📩 | Belegdatum <sup>*</sup> | BWA | Bezugsdatum | » Betrag     |      |  |
|   | 000                                                                   | 1              |           | 300000014 | 21.07.2022              | 100 | 01.05.2022  | 150.000,00   |      |  |
|   | 000                                                                   | 1              |           | 300000015 |                         | 100 |             | 123.000,00   |      |  |
|   |                                                                       |                |           |           |                         |     |             | = 273.000,00 |      |  |
| - |                                                                       |                |           |           |                         |     |             |              |      |  |

Anlagennummer der Anlage im Bau, Datum der Umbuchung und Positionstext sind einzugeben. Im ersten Schritt ist das Kennzeichen Testlauf zu setzen und die Transaktion

auszuführen Ausführen . Mittels Pop-Up werden die Eingaben gesichert:

| 🔄 Ab | 🔄 Abrechnung buchen                            |  |  |  |  |  |  |
|------|------------------------------------------------|--|--|--|--|--|--|
|      | Daten werden verlorengehen.                    |  |  |  |  |  |  |
| \$   | Änderungen der Aufteilungsregeln<br>speichern? |  |  |  |  |  |  |
|      | Ja Nein                                        |  |  |  |  |  |  |

| Menü 🥤 📀 🔚                                         | 📔 🥷 😪 📔 🖗 Ausführen 🛛 🗱 🚱 Einzelposten 🛛 🗁 👔 |
|----------------------------------------------------|----------------------------------------------|
| Abrechnung                                         | Anlage im Bau: Einstiegsbild                 |
| Buchungskreis<br>Anlage<br>Unternummer             | 300105<br>0                                  |
| Datumsangaben                                      |                                              |
| Belegdatum                                         | 21.07.2022                                   |
| Bezugsdatum                                        | 21.07.2022                                   |
| Buchungsdatum                                      | 21.07.2022                                   |
| Periode                                            | 7                                            |
|                                                    |                                              |
| Zusatzangaben                                      |                                              |
| Text                                               | Inbetriebnahme Amtsgebäude                   |
| Belegart                                           | AA 🗇                                         |
| Zuordnung                                          |                                              |
| Referenz                                           |                                              |
|                                                    |                                              |
| Ablaufsteuerung                                    |                                              |
| <ul><li>✓ Testlauf</li><li>✓ Detailliste</li></ul> |                                              |

Konnte der Testlauf ohne Fehler ausgeführt werden, ist die Transaktion im *Echtlauf* zu starten. Die verbuchten Investitionen der Anlage in Bau werden somit auf die fertige Anlage umgebucht.

#### 4.1.4 Zugänge für geleistete Anzahlung für Anlagen – V280

Die Zugänge bei der geleisteten Anzahlung für zukünftige Anlagen sind über die Transaktion **Zugang Gegenbuchung Automatisch (ABZON)** zu erfassen.

Zuvor ist eine Anlage mit der Anlagenklasse V280 anzulegen und eine Rechnung über die **FV60** zu erfassen. Anschließend kann die Zugangsbuchung der Anlage über die **ABZON** gebucht werden.

Anlagennummer, Beleg-Buchungs- und Bezugsdatum sowie der Buchungsbetrag und Positionstext sind im Reiter "Bewegungsdaten" zu erfassen:

| Menü 🧹 🌏 📘 🛛 🤕                                                               | 🔗 民 丨 🧱                                                                 | ଙ୍କ Einzelposten | <b>a</b> Buchungskreis ändern | iii Mehrere Anlagen | Zusatzkontierung Anlage |  |
|------------------------------------------------------------------------------|-------------------------------------------------------------------------|------------------|-------------------------------|---------------------|-------------------------|--|
| Anlagenbewegun                                                               | ng erfasser                                                             | n: Zugang G      | egenbuchung auto              | matisch             |                         |  |
| Buchungskreis    existierende Anlage  neue Anlage  Bewegungsdaten Z          | 300020<br>Bezeichnung<br>Anlagenklasse<br>Kostenstelle<br>Zusatzangaben | Neue C           | Gemeinde                      |                     |                         |  |
| Auswahl Bereiche<br>Ledger<br>RLV<br>Bewertungsbereich                       |                                                                         |                  |                               |                     |                         |  |
| Grunddaten<br>Belegdatum<br>Buchungsdatum<br>Buchungsbetrag<br>Menge<br>Text | 05.06.2023<br>05.06.2023<br>05.06.2023<br>10000<br>Anzahlung für X      | XXX              | EUR                           | ]                   |                         |  |

Im Reiter "Zusatzangaben" ist das Gegenkonto 280000 sowie die Referenz zu erfassen.

| Menü 🧹 🕑 🔚                                         | ]   🜏 🚫 🔛   📅                                            | & Einzelposten | 🔒 Buchungskreis ändern | iii Mehrere Anlagen | Zusatzkontierung Anlage |  |
|----------------------------------------------------|----------------------------------------------------------|----------------|------------------------|---------------------|-------------------------|--|
| Anlagenbew                                         | egung erfasser                                           | n: Zugang G    | egenbuchung auto       | matisch             |                         |  |
| Buchungskreis                                      | e 300020<br>Bezeichnung<br>Anlagenklasse<br>Kostenstelle | O Neue         | Gemeinde               |                     |                         |  |
| Bewegungsdate                                      | en Zusatzangaben                                         | - 😡 Notiz      |                        |                     |                         |  |
| Spezielle Angaben                                  | zum Beleg                                                |                |                        |                     |                         |  |
| Buchungsperiode<br>Belegart<br>Konto Gegenbuch     | ung 280000                                               |                |                        |                     |                         |  |
| Spezielle Angaben                                  | zur Bewegung                                             |                |                        |                     |                         |  |
| Bewegungsart<br>Partnergesellsch.N<br>PartnerGsber | r.                                                       |                |                        |                     |                         |  |
| Zusatzinfo zum Bel                                 | leg                                                      |                |                        |                     |                         |  |
| Referenz<br>Zuordnung                              | Referenz                                                 |                |                        |                     |                         |  |

Mit **Sichern** ⊟ wird die Buchung durchgeführt und die Anlage aktiviert.

Geht die Anlage in die Nutzungsphase über, ist wie bei der Anlage im Bau eine neue Anlage anzulegen.

Hier ist genauso vorzugehen, wie bei der Abrechnung der Anlage in Bau (Kapitel: 4.1.3. Zugänge Anlage in Bau).

#### 4.1.5 Gutschriften

Der Prozess für nachträgliche Gutschriften im Jahr der Rechnungslegung entspricht grundsätzlich dem Prozess für "normale" Zugänge. Das heißt die Gutschrift (Belegart KG) wird auf das entsprechende Erfolgskonto mit Innenauftrag gebucht. Es muss keine neue Anlage angelegt werden, sondern es wird in der Abrechnungsvorschrift die betroffene "alte" Anlage eingegeben.

Mit der monatlichen Abrechnung der Innenaufträge werden die Buchungen richtiggestellt.

Dieser Vorgang funktioniert jedoch nur, wenn sich die Rechnung und die Gutschrift im selben Jahr befinden.

Erfolgt die Zubuchung der Gutschrift im Folgejahr der Rechnung, muss die Gutschrift in der Rechnungserfassung mit einen Innenauftrag mit Abrechnung auf einer Kostenstelle angelegt werden. Anschließend erfolgt die Buchung in der Anlagenbuchhaltung über die Transaktion **Gutschrift im Folgejahr (ABGFL).** 

#### 4.1.5.1 Zubuchung Gutschrift im Folgejahr

Mit Hilfe der Transaktion **ABGFL** kann der Anlagenwert manuell angepasst werden. In den Allgemeinen Kopfdaten, muss zuerst die Anlage ausgewählt werden.

| 🔄 Allgemeine Kop        | fdaten für Buchung erfasse | in 🗙 |
|-------------------------|----------------------------|------|
| Buchungskreis<br>Anlage | ✓ 101289                   |      |
| Unternummer             | 0                          |      |
| Bewegungsart            | 160                        |      |
|                         |                            |      |
|                         |                            |      |

Beleg- Buchungs- und Bezugsdatum sowie der Buchungsbetrag, Positionstext und das Konto Gegenbuchung sind im Reiter "Bewegungsdaten" zu erfassen:

| Anlagenbewegun                                  | ng erfassen: Gutschrift im Folgejahr der Rechnung |
|-------------------------------------------------|---------------------------------------------------|
| Buchungskreis Anlage 101289<br>Bewegungsart 160 | 0 Gemeindebau Neu<br>Gutschrift im Folgejahr      |
| Bewegungsdaten Z                                | Zusatzangaben 🕢 😡 Notiz                           |
| Auswahl Bereiche                                |                                                   |
| Ledger<br>RLV<br>Bewertungsbereich              | Bereichsauswahl (2)                               |
| Grunddaten                                      |                                                   |
| Belegdatum<br>Buchungsdatum<br>Bezugsdatum      | 05.06.2023 05.06.2023 05.06.2023                  |
| Buchungsbetrag                                  | 1.000,00 EUR                                      |
| Menge                                           |                                                   |
| Text                                            | Gutschrift Beleg XXX                              |
| Spezielle Angaben                               |                                                   |
| Konto Gegenbuchung                              | 10000 Gebäude                                     |

Mit **Sichern** ⊟ wird die Buchung durchgeführt.

#### 4.1.6 Anlagenzugänge ohne Integration

Mittels Transaktion **Anlagenbewegung erfassen: Zugang Gegenbuchung automatisch** (**ABZON**) automatisch können Anlagenzugänge nachgebucht werden, deren Rechnungen mit <u>Kostenstelle</u> in der Abrechnungsvorschrift des Innenauftrages erfasst wurden.

*Anlagennummer*, *Beleg-, Buchungs- und Bezugsdatum* sowie der *Buchungsbetrag* und *Positionstext* werden am Reiter "Bewegungsdaten" erfasst:

| Anlagenbeweg                                                                              | ung erfassen: Zugang Gegenbuchung automatisch                                                                                         |
|-------------------------------------------------------------------------------------------|----------------------------------------------------------------------------------------------------|
| Buchungskreis <ul> <li>existierende Anlage</li> <li>neue Anlage</li> </ul> Bewegungsdaten | 101289 0 Gemeindebau Neu   101289 0 Gemeindebau Neu   Bezeichnung Image Riasse   Anlagenklasse   Kostenstelle   Zusatzangaben   Notiz |
|                                                                                           |                                                                                                    |
| Auswahl Bereiche                                                                          |                                                                                                    |
| Ledger                                                                                    |                                                                                                    |
| RLV                                                                                       |                                                                                                    |
| Bewertungsbereich                                                                         |                                                                                                    |
|                                                                                           |                                                                                                    |
| Grunddaten                                                                                |                                                                                                    |
| Belegdatum                                                                                | 01.10.2023                                                                                                    |
| Buchungsdatum                                                                             | 01.10.2023                                                                                                    |
| Bezugsdatum                                                                               | 01.10.2023                                                                                                    |
| Buchungsbetrag                                                                            | 15000,00 EUR                                                                                                    |
| Menge                                                                                     |                                                                                                    |
| Text                                                                                      | Anlagenzugang Rechnung NR.XXX                                                                                                    |
|                                                                                           |                                                                                                    |

Im Reiter "Zusatzangaben" sind das *Gegenkonto* sowie die *Referenz* zu erfassen. Das Gegenkonto entspricht dem 0-er Sachkonto, auf dem die ursprüngliche Rechnung erfasst wurde:

| ng erfassen: Zugang Gegenbuchung automatisch                                                                                                    |
|----------------------------------------------------------------------------------------------------|
| 101289 0 Gemeindebau Neu   Image: Stammdaten Image: Stammdaten   Bezeichnung Image: Stammdaten   Anlagenklasse Image: Stammdaten   Kostenstelle Image: Stammdaten |
| Zusatzangaben Notiz<br>ieleg<br>AA<br>010000                                                                                                    |
| wegung                                                                                                    |
|                                                                                                    |

Mit **Sichern** ⊟ wird die Buchung durchgeführt und die Anlage aktiviert.

#### 4.1.7 Nachaktivierung

Der Prozess der Nachaktivierung kommt ausschließlich dann zum Einsatz, wenn "vergessen" wurde Anlagengüter in der Vergangenheit zu aktivieren und diese fälschlicherweise in den Aufwand gebucht wurden. Die Aufwandsbuchung ist einem bereits abgeschlossenen Geschäftsjahr durchgeführt worden. Mithilfe der *Nachaktivierung* kann der Aufwand nachträglich aktiviert und somit in der Anlagenbuchhaltung berücksichtigt werden. Damit dieser Zugang korrekt gebucht werden kann und die Abschreibung der Vergangenheit auch entsprechend gebucht wird, ist folgendermaßen vorzugehen:

Bei der Anlage des Anlagenstammsatzes über die Transkation **Anlagenstammsatz anlegen** (AS01) ist nach Eingabe der **Anlagenklasse** und des **Buchungskreises** die Schaltfläche **Nachaktivierung** zu setzten:

| Menü 🗾 🛛 🖯 🗌 🛛 📿 😪 😪         | 1   | Stammdate | en Bewertungsbereiche | I 🔒 🖞 | Ŕ | 121 | b |
|------------------------------|-----|-----------|-----------------------|-------|---|-----|---|
| Anlage anlegen: Anfo         | ord | erungsb   | ild                   |       |   |     |   |
|                              |     |           |                       |       |   |     |   |
|                              |     |           |                       |       |   |     |   |
| Anlagenklasse                | 100 | 04        |                       |       |   |     |   |
| Buchungskreis                |     |           |                       |       |   |     |   |
| Anzahl gleichartiger Anlagen | 1   |           |                       |       |   |     |   |
|                              |     |           |                       |       |   |     |   |
| Vorlage                      |     |           |                       |       |   |     |   |
| Anlage                       |     |           |                       |       |   |     |   |
| Unternummer                  |     |           | ,                     |       |   |     |   |
| Buchungskreis                |     |           |                       |       |   |     |   |
|                              |     |           |                       |       |   |     |   |
|                              |     |           |                       |       |   |     |   |
| Nachaktivierung              | ✓   |           |                       |       |   |     |   |

Mit dem Button *Weiter* werden die Stammdaten des neu anzulegenden Anlagenstammsatzes geöffnet. Das Feld *Aktivierung* **am** ist zusätzlich auszufüllen, ansonsten unterscheidet sich die Anlage des Anlagenstammsatzes zu einer "normalen" Anlage nicht. Das *Aktivierungsdatum* entspricht dem Inbetriebnahme-Datum der betroffenen Anlage und muss in einem abgeschlossenen Geschäftsjahr liegen:

| Anlage anlegen:                   | Nachaktivierung Stammdaten               |
|-----------------------------------|------------------------------------------|
| Anlage INTERN-0000<br>Klasse V004 | 1 0<br>Wasser-/Kanalbauten Buchungskreis |
| Allgemein Zeitabhä                | ngig Zuordnungen Herkunft Bewertung      |
| Allgemeine Daten                  |                                          |
| Bezeichnung                       | Kanal Bauabschnitt XXX                   |
| Text Anlagenhauptnr               |                                          |
| Kontenfindung<br>Menge            | V004 Wasser- und Kanalisationsbauten     |
| Buchungsinformationen             |                                          |
| Aktivierung am                    | 01.01.2020 Deaktivierung am              |
| Erstzugang am                     | Geplanter Abgang am                      |
| Zugangsjahr                       | 000                                      |
| Mittelbindung                     |                                          |
| Mittelbindung                     |                                          |

Nach erfolgreicher Anlage des Anlagenstammsatzes ist die Zugangsbuchung mittels der Transaktion **Nachaktivierung (ABNAN)** durchzuführen. Im Menü findet sich die Transaktion unter **Buchhaltung → Anlagenbuchhaltung → Zugangsbuchung**. Die Nummer des soeben angelegten Stammsatzes ist im Feld **exist. Anlage** zu erfassen. Als **Beleg-** und **Buchungsdatum** ist ein Datum im aktuellen Geschäftsjahr zu wählen. Wichtig ist das Feld **Ursprüng. Bezugsdat.**: Hier ist das **Inbetriebnahme-Datum**, das in einem abgeschlossenen Geschäftsjahr liegt, einzugeben. Im Feld **Buchungsbetrag** ist der ursprüngliche **Rechnungsbetrag** (ohne Steuer, wenn vorsteuerabzugsberechtigt) einzutragen. Im Feld **Text** kann ein beliebiger Text erfasst werden:

| Anlagenbeweg                                           | ung erfassen: Nachaktivierung                                            |
|--------------------------------------------------------|--------------------------------------------------------------------------|
| Buchungskreis<br>• existierende Anlage<br>Oneue Anlage | 101292     0     Kanal Bauabschnitt XXX       Bezeichnung     Stammdaten |
|                                                        | Anlagenklasse                                                            |
|                                                        | Kostenstelle                                                             |
| Bewegungsdaten                                         | Zusatzangaben 😡 Notiz                                                    |
| Auswahl Bereiche<br>Ledger<br>RLV<br>Bewertungsbereich |                                                                          |
| Grunddaten                                             |                                                                          |
| Belegdatum                                             | 05.06.2023                                                               |
| Buchungsdatum                                          | 05.06.2023                                                               |
| Ursprüng. Bezugsdat.                                   | 01.01.2020                                                               |
| Buchungsbetrag                                         | 35000 EUR                                                                |
| Menge                                                  |                                                                          |
| Text                                                   | Nacherfassung                                                            |
|                                                        |                                                                          |

Im Reiter **Zusatzangaben** ist als **Konto Gegenbuchung** zu erfassen. Falls die Anlage bereits zum Stichtag der Eröffnungsbilanz vorhanden war, ist das Sachkonto 990000 zu verwenden.

| Anlagenbewegu                                                                | Ing erfassen: Nachaktivierung                                                                                 |
|------------------------------------------------------------------------------|----------------------------------------------------------------------------------------------------|
| Buchungskreis  existierende Anlage  neue Anlage  Bewegungsdaten              | 101292 0 Kanal Bauabschnitt XXX   Bezeichnung Stammdaten   Anlagenklasse Kostenstelle   Zusatzangaben > Notiz |
| Spezielle Angaben zum E<br>Buchungsperiode<br>Belegart<br>Konto Gegenbuchung | Beleg<br>aa<br>990000                                                                                         |
| Spezielle Angaben zur Be<br>Bewegungsart                                     | ewegung                                                                                                    |
| zusatzinto zum Beleg<br>Referenz<br>Zuordnung                                | Referenz                                                                                                    |

Mit **Sichern** ⊟ wird die Buchung durchgeführt und die Anlage aktiviert.

#### 4.1.8 Anlagenzugang ohne Geldfluss (Schenkung)

Werden Anlagegüter unentgeltlich überlassen (z. B. Schenkung), ist der Vermögenswert zum Zeitwert zu bewerten und in Gruppe 891 darzustellen.

Anlage in der **AS01 – Anlagen-Stammsatz** anlegen und mit der Transaktion **ABZON – Zugang Gegenbuchung** *automatisch mit dem Gegenkonto* **891000** *bebuchen*.

| Anlagenbeweg                                                               | ung erfassen: Zugang Gegenbuchung automatisch                                                                                                    |
|----------------------------------------------------------------------------|----------------------------------------------------------------------------------------------------|
| Buchungskreis  e existierende Anlage neue Anlage                           | 101293     0     Grundstück (Geschenkt)       Bezeichnung     Imagenklasse       Anlagenklasse     Imagenklasse       Zustemenden     Imagenklasse |
| Auswahl Bereiche<br>Ledger<br>RLV<br>Bewertungsbereich                     |                                                                                                    |
| Grunddaten<br>Belegdatum<br>Buchungsdatum<br>Bezugsdatum<br>Buchungsbatrag | 05.06.2023<br>05.06.2023<br>05.06.2023                                                                                                    |
| Menge<br>Text                                                              | Grundstück (Geschenk)                                                                                                    |

| Anlagenbewegung erfas                                                                                                    | ssen: Zugang Gegenbuchung automatisch                                                |
|----------------------------------------------------------------------------------------------------|--------------------------------------------------------------------------------------|
| Buchungskreis<br>existierende Anlage<br>neue Anlage<br>Bezeichnu<br>Anlagenkt<br>Kostenste<br>Bewegungsdaten<br>Zusatzangat | 0     Grundstück (Geschenkt)       Ing     Imp       asse     Imp       elle     Imp |
| Spezielle Angaben zum Beleg       Buchungsperiode       Belegart       AA       Konto Gegenbuchung       891000             |                                                                                      |
| Spezielle Angaben zur Bewegung<br>Bewegungsart<br>Partnergesellsch.Nr.<br>PartnerGsber                                      |                                                                                      |
| Referenz Referenz<br>Zuordnung                                                                                              | 2                                                                                    |

Mit **Sichern** ⊟ wird die Buchung durchgeführt und die Anlage aktiviert.

#### 4.1.9 Anlagenzugang Aktivierte Eigenleistungen

Selbst erbrachte Leistungen, welche im Zusammenhang mit der Herstellung oder Sanierung einer Anlage entstanden sind, müssen dieser auch hinzugefügt werden. Beispiel: BauhofmitarbeiterIn unterstützt beim Kanalbau

| Menü 🧃 🕑 📙          | 🧟 🚫 🔛   📇 A             | rbeitsvorlagen an | 🗐 Buchungskreis    | 😂 Merken         | 躍 Simulieren | 🖉 Bearb   | eitungsoptione | n   🗁 |  |
|---------------------|-------------------------|-------------------|--------------------|------------------|--------------|-----------|----------------|-------|--|
| Sachkontenb         | eleg erfassen:          | Buchungskre       | eis T015           |                  |              |           |                |       |  |
| Grunddaten          | Detail                  |                   |                    |                  |              |           |                |       |  |
|                     |                         |                   |                    | Betragsinformat  | ion          |           |                |       |  |
| Belegdatum          | 26.07.20 Währu          | Ing EUR           |                    | Summe Soll       |              |           |                |       |  |
| Buchungsdatum       | 26.07.20 Period         | le 7              |                    |                  | 0,00 EUR     | t         |                |       |  |
| Referenz            |                         |                   |                    |                  |              |           |                |       |  |
| Belegkopftext       | Aktivierung             |                   |                    | Summe Haben      |              |           |                |       |  |
| Belegart I          | EH Umbuchung Er         | gebnisHH          |                    | 0,00 EUR         |              |           |                |       |  |
| Übergreifd.Nr       |                         |                   |                    |                  |              |           |                |       |  |
| Buchungskreis       | GeOrg Schulun           | ig Lannach        |                    | 00               |              |           |                |       |  |
|                     |                         |                   |                    |                  |              |           |                |       |  |
|                     |                         |                   |                    |                  |              |           |                |       |  |
| 0 Positionen ( Erfa | assungsvariante : ZGEOR | (G )              |                    |                  |              |           |                |       |  |
| 🗟 S Sachkonto Ku    | urztext S/H             | Betrag Belegwä    | S Text             |                  | Kostenstelle | Auftrag   | Mittelvorm E   | E     |  |
| 004000              | Soll 🔻                  | 10000             | V0 Eigenleistung B | auhofmirtarbeite |              | 100000114 |                | □ ▲   |  |
| 890000              | Haben 🔻                 | 10000             | Eigenleistung B    | auhofmirtarbeite | 820000       |           |                |       |  |

Nach dem Abrechnen des Innenauftrages ist dieser Wert ersichtlich.

## 4.2 Anlagen umbuchen

#### 4.2.1 Kostenstelle/Anlagenklasse berichtigen

Wurde die Anlage mit der falschen Kostenstelle oder Anlagenklasse angelegt, so ist wie folgt vorzugehen:

Anlage mit richtiger Kostenstelle/Anlagenklasse in der **AS01 – Anlagen-Stammsatz anlegen** und mit **ABUMN – Umbuchung buchungskreis-intern** umbuchen. Als **Bezugsdatum** ist das Datum der Aktivierung der alten Anlage einzugeben. Liegt dieses vor dem **01.01**. des laufenden Finanzjahres, so ist das Datum "**01.01**. *[laufendes Finanzjahr]*" zu verwenden

| Anlagenbewegung erfassen: Umbuchung buchungskreisintern                                                             |
|----------------------------------------------------------------------------------------------------|
| Buchungskreis<br>Anlage 101292 0 Grundstück (Geschenkt)<br>Bewegungsdaten Zusatzangaben Angaben Teilumbuchg, PNotiz |
|                                                                                                    |
| Auswahl Bereiche                                                                                                    |
| Ledger                                                                                                    |
| RLV                                                                                                    |
| Bewertungsbereich                                                                                                   |
| Grunddaten                                                                                                    |
| Belegdatum 05.06.2023                                                                                               |
| Buchungsdatum 05.06.2023                                                                                            |
| Bezugsdatum 01.01.2020 - Aktivierungsdatum der alten Anlage                                                         |
| Text                                                                                                    |
| Umbuchen nach                                                                                                    |
| exist, Anlage 100582                                                                                                |
| Oneue Anlage                                                                                                    |
| Bezeichnung                                                                                                    |
| Anlagenklasse                                                                                                    |
| Kostenstelle                                                                                                    |
|                                                                                                    |

Mit **Sichern** Hird die Buchung durchgeführt, die alte Anlage deaktiviert und die neue Anlage aktiviert.

#### 4.2.2 Nutzungsdauer ändern bei Instandsetzung

#### Beispiel - Instandsetzung Gebäude Volksschule:

Die Gemeinde beschließt das Gebäude der Volksschule zu renovieren. Dazu werden sämtliche Fenster getauscht, ein umfassender Vollwärmeschutz vom Dach über die Außenmauern aufgebracht, das Dach zusätzlich repariert sowie sämtliche Böden und Sanitäranlagen der Schule ausgetauscht und saniert. Die Gemeinde wendet dafür Anschaffungskosten in der Höhe von € 1 Million auf. Die Restnutzungsdauer des bestehenden Gebäudes beträgt zehn Jahre. Durch die Renovierung des Gebäudes geht die Gemeinde aufgrund der tatsächlichen Gegebenheiten von einer geänderten Restnutzungsdauer von dreißig Jahren aus.

Durch diese Maßnahme kommt es zu einer wesentlichen Erweiterung und Austausch der Komponenten des Gebäudes Volksschule, die dazu beiträgt, dass das Gebäude in seinem Nutzen "Volksschule" erhöht wird. Diese teilweise auch Instandhaltungsmaßnahmen umfassenden Kosten sind jedenfalls als Anschaffungskosten zu aktiveren und zum Buchwert des bestehenden Vermögenswertes hinzuzurechnen. Die Abschreibung der so ergänzten Anschaffungs- oder Herstellungskosten erfolgt über die von der Gemeinde nach tatsächlichen Verhältnissen angenommene Restnutzungsdauer von dreißig Jahren.

Die nachträglichen Anschaffungskosten können auf die bestehende Anlage zugebucht werden. Die bestehende Nutzungsdauer im Reiter Bewertung wird um 20 Jahre erhöht, sodass eine Restnutzungsdauer von 30 Jahren berechnet wird. Einstieg über die **AS02 – Anlagen-Stammsatz ändern** und unter **Bewertung** die Nutzungsdauer überschreiben:

| Menü 🧹 🅑 🔚 🛛                 | a 🚫       | 2   🔊        | 🔒 Anla        | genwerte                        | 2 í   | 612     | 11      | ) 🕄 I 🚍 |  |  |
|------------------------------|-----------|--------------|---------------|---------------------------------|-------|---------|---------|---------|--|--|
| 📃 🛛 Anlage äi                | ndern.    | : Stamı      | ndate         | n                               |       |         |         |         |  |  |
| Anlage 100712<br>Klasse V010 | ohängig   | 0<br>Zuordni | Volks<br>Gebä | chule Gebäud<br>ude<br>Herkunft | e     | Buchung | jskreis |         |  |  |
| Bewertung                    | Bewertung |              |               |                                 |       |         |         |         |  |  |
| B Bewertungsber              | Absch     | NtzDauer     | Per           | N-AfA Beg                       | Index | Abgl.ND | Per     | <b></b> |  |  |
| 01KommunaleAfA               | LINR      | 50           |               | 01.01.1980                      |       | 40      |         | •       |  |  |
| 02Steuerrecht                | LINR      | 50           |               | 01.01.1980                      |       | 40      |         | -       |  |  |
| 20 Kalkulation               | LINR      | 50           |               | 01.01.1980                      |       | 40      |         |         |  |  |

| Menü 🥒 🕑 📙                   | 🗟 🚫      | 2   🔊    | 🔒 Anla        | agenwerte           | ê i   | 1 (h) 1 <b>2</b> 0 | 11      | ) 🕄 I 🚍 |
|------------------------------|----------|----------|---------------|---------------------|-------|--------------------|---------|---------|
| 💌, Anlage ä                  | indern   | : Stami  | ndate         | n                   |       |                    |         |         |
| Anlage 100712<br>Klasse V010 | ]        | 0        | Volks<br>Gebä | chule Gebäud<br>ude | e     | Buchung            | jskreis |         |
| Allgemein Zeita              | abhängig | Zuordnu  | ungen         | Herkunft            | Bewe  | rtung              |         |         |
| Bewertung                    |          |          |               |                     |       |                    |         |         |
| B Bewertungsber              | . Absch  | NtzDauer | Per           | N-AfA Beg           | Index | Abgl.ND            | Per     |         |
| 01KommunaleAfA               | LINR     | 70       |               | 01.01.1980          |       | 40                 |         | *       |
| 02Steuerrecht                | LINR     | 70       |               | 01.01.1980          |       | 40                 |         | -       |
| 20 Kalkulation               | LINR     | 70       |               | 01.01.1980          |       | 40                 |         |         |

Mit **Sichern** ⊟ wird die geänderte Nutzungsdauer gespeichert.

## 4.3 Anlagenabgänge

#### 4.3.1 Durch Verkauf (ABAON)

Bei einem Anlagenabgang durch Verkauf ist zuerst die *Erlösbuchung* über die Anordnung (**FKKORD1**) einzubuchen. Als Sachkonto wird ein Erlöskonto laut Kontierungsleitfaden 2015 gewählt.

| M                                                            | lenü                     |           |                |            | ft 🗫   🖴   | M K     | ារាំា    | ាភា       |         |       |           |              |                 |          |          |
|--------------------------------------------------------------|--------------------------|-----------|----------------|------------|------------|---------|----------|-----------|---------|-------|-----------|--------------|-----------------|----------|----------|
|                                                              | Image: Anordnung anlegen |           |                |            |            |         |          |           |         |       |           |              |                 |          |          |
| Anordnungsnummer Dom Com<br>Anordnungstyp 1 Annahmeanordnung |                          |           |                |            |            |         |          |           |         |       |           |              |                 |          |          |
|                                                              | Koj                      | ofdaten   |                |            |            |         |          |           |         |       |           |              |                 |          |          |
|                                                              | Be                       | legdatur  | n              | 04.01.2    | 021        |         | Belegart |           | LR      |       | Ange      | legt von     |                 |          |          |
|                                                              | Re                       | ferenz    |                | VERKAUF    | ANLAGE     |         | Währung  |           | EUR     |       | Erfass    | t am         |                 |          | 00:00:00 |
|                                                              | Sta                      | atus      |                |            |            |         | Umrechnu | ngsdat    |         |       | Geän      | dert von     |                 |          | 1        |
|                                                              | Bu                       | chungsd   | atum           | 04.01.2    | 021        |         | Abstimms | hlüss.    | 040     | 0     | Geän      | dert am      |                 |          | 00:00:00 |
|                                                              | Me                       | ssage Pi  | rofil          |            |            |         |          |           | •       |       |           |              |                 |          |          |
|                                                              | Au                       | ftragsret | f. e-Rg.       |            |            |         |          |           |         |       |           |              |                 |          |          |
|                                                              | 9 DEED 27 M & V. 2 DO    |           |                |            |            |         |          |           |         |       |           |              |                 |          |          |
|                                                              |                          | Anordn    | ungspositionen |            |            |         |          |           |         |       |           |              |                 |          |          |
|                                                              | 昆                        | BuKr.     | GPartner       | Beschreib. | VertrKonto | St Vert | ag HVor  | g. TVorg. | Betr    | ag St | Sachkonto | Kostenstelle | Nettofälligkeit | Position | stext    |
|                                                              |                          | BKRS      | GPartner nr:   |            | 8821001    | 2100    | 89 2130  | 8290      | 5.000,0 | 0     | 803000    | 211000       | 01.02.2021      | Verkauf  | Anlage   |

Im zweiten Schritt ist der Abgang der Anlage über die Transaktion **Abgang durch Verkauf** (ABAON) zu buchen.

*Anlagennummer, Datumsangaben (Verkaufsdatum)* und *Positionstext* sind zu erfassen. Im Feld *manueller Erlös* wird der Erlös eingegeben, der mit dem Verkauf der Anlage erzielt wurde:

| Anlagenbewegung erfassen: Abgang d. Verkauf o. Debitor                                                                                   |
|----------------------------------------------------------------------------------------------------|
| Buchungskreis       Anlage       101289       0       Gemeindebau Neu                                                                    |
| Bewegungsdaten Zusatzangaben Angaben Teilabgang 🖓 Notiz                                                                                  |
| Auswahl Bereiche                                                                                                    |
| Ledger RLV Bewertungsbereich                                                                                                    |
| Grunddaten                                                                                                    |
| Belegdatum     01.10.2023       Buchungsdatum     01.10.2023       Bezugsdatum     01.10.2023       Text     Anlagenabgang durch Verkauf |
| Angaben zum Erlös                                                                                                    |
| manueller Erlös     100.000,00     EUR     EIös aus RBW                                                                                  |

Über den Button **Simulieren** III kann die Buchung zuvor angesehen und mit **Buchen** Uurchgebucht werden:

| Menü 🖌 🔇                                                |  | 😞 🚫 😡 | Finzelposten | Buchungskreis ändern | iii Mehrere Anlagen |  |  |  |  |
|---------------------------------------------------------|--|-------|--------------|----------------------|---------------------|--|--|--|--|
| Anlagen-Bewegung erfassen: Abgang d. Verkauf o. Debitor |  |       |              |                      |                     |  |  |  |  |

Das **Deaktivierungsdatum** im Anlagenstammsatz wird durch diese Buchung automatisch gesetzt. Dadurch wird im Folgejahr diese Anlage in den diversen Berichten (z.B. im Anlagengitter) nicht mehr angedruckt.

Teilabgänge können über den Reiter Angaben Teilabgang gesteuert werden: *Buchungsbetrag*, *Prozentsatz* oder *Menge* sind zu erfassen.

**BEISPIEL**: Verkauf von 1.000 m<sup>2</sup> eines 3.000 m<sup>2</sup> Grundstücks. Eingabe der Menge 1.000

| Anlagenbewegung erfassen: Abgang d. Verkauf o. Debitor                                  |
|-----------------------------------------------------------------------------------------|
| Buchungskreis     GeOrg Schulung       Anlage     100712     0       Volkschule Gebäude |
| Bewegungsdaten Zusatzangaben Angaben Teilabgang Notiz Buchungsbetrag Prozentsatz Menge  |
| Bezug<br>von Altbestand<br>von Neuzugang                                                |

#### 4.3.2 Durch Verschrottung (ABAVN)

Die Transaktion **Anlagenabgang durch Verschrottung (ABAVN)** ist dann durchzuführen, wenn die Anlage **ohne Verkaufserlös** abgeht. Auch wenn die Anlage **bereits komplett abgeschrieben** ist und "verschrottet" wird ist diese Transaktion auszuführen.

#### Anlagennummer, Datumsangaben und Positionstext sind zu erfassen.

Über den Button **Simulieren** Ist kann die Buchung zuvor angesehen und mit **Buchen** durchgebucht werden:

| Anlagenbewegun    | ng erfassen: Abgang durch Verschrottung      |
|-------------------|----------------------------------------------|
| Buchungskreis     |                                              |
| Anlage 101289     | 0 Gemeindebau Neu                            |
| Bewegungsdaten Z  | Zusatzangaben 🗸 Angaben Teilabgang 📝 🗣 Notiz |
| Auswahl Bereiche  |                                              |
| Ledger            |                                              |
| RLV               |                                              |
| Bewertungsbereich |                                              |
| Crueddatae        |                                              |
| Grunddaten        |                                              |
| Belegdatum        | 05.06.2023                                   |
| Buchungsdatum     | 05.06.2023                                   |
| Bezugsdatum       | 05.06.2023                                   |
| Text              | Abgang ohne Erlös                            |
|                   |                                              |

Das **Deaktivierungsdatum** im Anlagenstammsatz wird durch diese Buchung automatisch gesetzt. Dadurch wird im Folgejahr diese Anlage in den diversen Berichten (z.B. im Anlagengitter) nicht mehr angedruckt.

## 4.4 Investitionszuschüsse

Für erhaltene und zweckentsprechend verwendete Kapitaltransferzahlungen für Investitionen sind Sonderposten auf der Passivseite zwischen dem Nettovermögen und den langfristigen Fremdmitteln anzusetzen. Die Auflösung der Sonderposten für geförderte Vermögensgegenstände ist entsprechend der in der Nutzungsdauertabelle angegebenen Nutzungsdauer (Anlage 7) ertragswirksam vorzunehmen.

Folgende Förderschlüssel sind im System gepflegt und können in der Anlagenbuchhaltung im Stammsatz hinterlegt werden:

| Bewertungsbereich/Förderschlüssel           | Bewegungsar<br>t | Verrechnungskonto<br>Investitionsförderun<br>g |
|---------------------------------------------|------------------|------------------------------------------------|
| 70 KTZ vom Bund                             | I70/K70/X70      | 300XXX                                         |
| 71 KTZ von Ländern                          | I71/K71/X71      | 301XXX                                         |
| 72 KTZ von Gemeinden                        | 172/K72/X72      | 302XXX                                         |
| 73 KTZ von Sozialversicherungsträger        | I73/K73/X73      | 303XXX                                         |
| 74 KTZ von Beteiligungen                    | I74/K74/X74      | 304XXX                                         |
| 75 KTZ von Unternehmungen                   | I75/K75/X75      | 305XXX                                         |
| 76 KTZ von Finanzunternehmen                | I76/K76/X76      | 306XXX                                         |
| 77 KTZ von privaten HH und Org.             | 177/K77/X77      | 307XXX                                         |
| 78 KTZ vom Ausland                          | I78/K78/X78      | 308XXX                                         |
| 79 KTZ von der EU                           | 179/K79/X79      | 309XXX                                         |
| 90 Zweckgebundene Haushaltsrücklage (Stmk.) | I90/K90/X90      | 794900                                         |
| 91 Zuschüsse BZ (OÖ)                        | I91/K91/X91      | 301100                                         |
| 92 Interessentenbeiträge priv. HH           | I92/K92/X92      | 307100                                         |
| 93 Aufschließungsbeiträge priv. HH          | I93/K93/X93      | 307200                                         |
| 94 Infrastrukturkostenbeiträge priv. HH     | I94/K94/X94      | 307300                                         |
| 95 Pauschale Erfassung Straßenbau priv.HH   | I95/K95/X95      | 307400                                         |

#### 4.4.1 Verbuchung von Investitionsförderungen

Als ersten Schritt ist in den **Anlagenstammdaten** der entsprechende **Bewertungsbereich** in der Registerkarte **Zuordnungen** die **Investitionsfördermaßnahme** zu hinterlegen und unter der **Bewertung** die Nutzungsdauer zu erfassen.

| <b>1</b>                                                                                            | Anlage änd                                                     | dern:         | Stammo    | daten                  |                 |                  |                   |  |  |
|----------------------------------------------------------------------------------------------------|----------------------------------------------------------------|---------------|-----------|------------------------|-----------------|------------------|-------------------|--|--|
| Anlag<br>Klasse                                                                                     | e 101218<br>v040                                               | 0             |           | Steyr Tra<br>Fahrzeuge | aktor Expert CV | T 4100<br>Buchur | ngskreis          |  |  |
|                                                                                                    | Allgemein Zeitabh                                              | ängig 🖉       | Zuordnung | en He                  | erkunft Bev     | wertung          |                   |  |  |
| Zu                                                                                                  | ordnungen<br>lagenübernummer                                   | 1             |           | Verwer                 | tbares Vermög   | en               |                   |  |  |
| Inv                                                                                                 | restitionsfördermaßnah                                         | imen          |           |                        |                 |                  |                   |  |  |
| Investitionsfördermaßnahmen Schlüssel Bezeichnung 91 Zuschuss BZ (OÖ) 70 Kapitaltransferz. von Bund |                                                                |               |           |                        |                 |                  |                   |  |  |
| Anlag<br>Klasse                                                                                     | Anlage äi           je         101218           e         V040 | ndern         | : Stam    | Steyr<br>Fahrze        | n Traktor Expe  | ert CVT          | 4100<br>Buchungsk |  |  |
|                                                                                                    | Algement Zeitat                                                | mangig        | 2001011   | ungen                  | Herkulite       | Dewei            | cung              |  |  |
| Be                                                                                                  | wertung                                                        |               |           |                        | 1               |                  |                   |  |  |
| В                                                                                                   | Bewertungsber                                                  | Absch         | NtzDauer  | Per                    | N-AfA Beg       | Index            |                   |  |  |
| 0                                                                                                   | 1 KommunaleAfA                                                 | LINR          | 10        |                        | 01.01.2022      |                  |                   |  |  |
|                                                                                                    | 2 Steuerrecht                                                  | LINK<br>T TND | 10        |                        | 01.01.2022      |                  |                   |  |  |
| 7                                                                                                   |                                                                | LINK          | 10        |                        | 01.01.2022      |                  |                   |  |  |
| 9                                                                                                   | 1 Zuschuss BZ                                                  | LINR          | 10        | 0                      | 01.01.2022      |                  |                   |  |  |

Danach kann die Förderung am Kreditor mit der **Belegart Kreditorengutschrift (KG)** gebucht werden (**Gutschrift ohne Bestellbezug erfassen (FV65)**). Als Kontierung kann die entsprechende Kostenstelle hinterlegt werden (OH) bzw. ein Innenauftrag (INVESTITIONSNACHWEIS) der auf eine Kostenstelle abgerechnet wird.

Mittels Transaktion **Investitionsförderung (ABIFL)** und der entsprechenden Bewegungsart (siehe obige Tabelle – Spalte *Bewegungsart*) ist die Förderung auf die Anlage einzubuchen.

In den Allgemeinen Kopfdaten ist zuerst die **Anlagennummer** und die **Bewegungsart** zu erfassen:

| 🔄 Allgemeine Kopfdaten für Buchung erfassen |                  |   |  |  |  |  |  |
|---------------------------------------------|------------------|---|--|--|--|--|--|
| Buchungskreis<br>Anlage<br>Unternummer      | ☑<br>101289<br>0 |   |  |  |  |  |  |
| Bewegungsart                                | 170              |   |  |  |  |  |  |
|                                             |                  | × |  |  |  |  |  |

Am Folgebild sind der *Buchungsbetrag*, **Beleg- Buchungs- und Bezugsdatum**, sowie der *Positionstext* und einzugeben:

| Anlagenbewegung erfassen: Investitionsförderung                                                                                                    |
|----------------------------------------------------------------------------------------------------|
| Buchungskreis       Anlage     101289       Bewegungsart     ITO       KTZ von Bund (Neuzugang)                                                                 |
| Bewegungsdaten Zusatzangaben 🖓 Notiz                                                                                                    |
| Auswahl Bereiche         Ledger       CF         Führendes Ledger         RLV       ACAC         Bewertungsbereich       KTZ Bund         Øreeichsauswahl (1)   |
| Grunddaten                                                                                                    |
| Belegdatum     01.10.2023       Buchungsdatum     01.10.2023       Bezugsdatum     01.10.2023       Buchungsbetrag     1.000,00       Text     Förderung KG XXX |

Unter den Zusatzangaben kann bei Bedarf das Gegenkonto geändert werden.

| Anlagenbewegung erfasse                                | en: Investitionsförderung                  |
|--------------------------------------------------------|--------------------------------------------|
| Buchungskreis<br>Anlage 101289 0<br>Bewegungsart I70 K | Gemeindebau Neu<br>TZ von Bund (Neuzugang) |
| Bewegungsdaten Zusatzangaben                           | Se Notiz                                   |
| Spezielle Angaben zum Beleg                            |                                            |
| Buchungsperiode                                        |                                            |
| Belegart AA                                            |                                            |
| Konto Gegenbuchung 300100                              |                                            |
| Zusatzinfo zum Beleg                                   |                                            |
| Referenz                                               |                                            |
| Zuordnung                                              |                                            |

Das System schlägt als Gegenkonto die gem. VRV 2015 gültigen Sachkonten vor (siehe obige Tabelle Spalte "Verrechnungskonto"). Diese können allerdings erst ab Buchungsdatum 01.01.2020 bebucht werden. Für Buchungen im Jahr 2019 ist das Sachkonto der Kreditorengutschrift einzugeben z.B. 871000.

Über den Button **Simulieren** Ist kann die Buchung zuvor angesehen und mit **Buchen** durchgebucht werden.

Die monatliche Auflösung der Investitionsförderung gemäß der Nutzungsdauer der Anlage erfolgt automatisch mit der Durchführung des monatlichen Abschreibungslaufs im Rahmen des Monatsabschlusses. Für Anlagen, die bereits in den vorigen Finanzjahren ins Anlagevermögen angeschafft worden sind, sind die Bewegungsarten KXX zu verwenden. Wenn beim Verbuchen der
Investitionsförderung die Fehlermeldung "Maximaler Förderbetrag bezogen auf Neuzugang überschritten im Bereich XX" erscheint, weist das darauf hin, dass die Verbuchung mit der falschen Bewegungsart erfolgt. Die Fehlermeldung "Buchen ist nicht möglich "Anlage führt zu buchenden Bereichen nicht" dass im Anlagenstammsatz die Investitionsfördermaßnahme nicht hinterlegt wurde.

#### 4.4.2 Storno von Investitionsförderungen

Um inkorrekt verbuchte Investitionsfördermaßnahmen zu bereinigen, kann die Transaktion **ABIFL** mit der Bewegungsart **X..** genutzt werden.

**Beispiel:** eine Förderung wurde bereits verbucht und muss aber im darauffolgenden Jahr zurückbezahlt werden.

| 🔄 Allgemeine Ko | opfdaten für Buchung erfassen 🛛 🗙 |
|-----------------|-----------------------------------|
| Buchungskreis   |                                   |
| Anlage          | 101221                            |
| Unternummer     | 0                                 |
| Bewegungsart    | X70                               |
|                 |                                   |
|                 |                                   |
|                 | ✓ ×                               |

| Anlagenbewegung erfassen: Investitionsförderung                                                                                             |  |  |  |  |  |  |  |
|----------------------------------------------------------------------------------------------------|--|--|--|--|--|--|--|
| Buchungskreis     1125     St. Marien       Anlage     101221     0       Bewegungsart     X70     KTZ von Bund (Altbestand Abgang)         |  |  |  |  |  |  |  |
| Bewegungsdaten Zusatzangaben 🖓 Notiz                                                                                                    |  |  |  |  |  |  |  |
| Auswahl Bereiche         Ledger       CF         Führendes Ledger         RLV       ACAC         Bewertungsbereich       Øreichsauswahl (1) |  |  |  |  |  |  |  |
| Grunddaten                                                                                                    |  |  |  |  |  |  |  |
| Belegdatum 05.06.2023                                                                                                    |  |  |  |  |  |  |  |
| Buchungsdatum 05.06.2023                                                                                                    |  |  |  |  |  |  |  |
| Bezugsdatum 05.06.2023                                                                                                    |  |  |  |  |  |  |  |
| Buchungsbetrag 1000,00 EUR                                                                                                    |  |  |  |  |  |  |  |
| Text Storno der Investitionsförderung                                                                                                    |  |  |  |  |  |  |  |

Anschließend muss noch der entstandene Saldo auf dem Kapitalertragskonto korrigiert werden.

## 4.5 Finanzierungsleasing

Um Finanzierungsleasing korrekt abzubilden, muss eine Mittelbindung der Belegart **FL** mittels **Mittelbindung anlegen (FMZ1)** angelegt werden. Vorab ist zu überprüfen, ob der Budgetstrukturplan entsprechend gepflegt ist. Der entsprechende Anlagenstammsatz ist mittels **Anlagenstammsatz anlegen (AS01)** zu erfassen (Bsp. V010 Amtsgebäude). Im Anlagenstammsatz kann im Reiter Allgemein die Mittelbindung hinterlegt werden! Weiters muss ein entsprechender Innenauftrag angelegt werden, der in der Abrechnungsvorschrift auf diese Anlage referenziert.

| Menü 🧃 🕑 📃                       | 😪 😪   🔉 🖹   🗁 🛗 🟠 I 🎝 I I I 🗐 🔽   😨 🖳 - |  |  |  |  |  |  |  |  |
|----------------------------------|-----------------------------------------|--|--|--|--|--|--|--|--|
| Mittelbindung anlegen: Einstieg  |                                         |  |  |  |  |  |  |  |  |
|                                  |                                         |  |  |  |  |  |  |  |  |
| Belegart                         | FL                                      |  |  |  |  |  |  |  |  |
| Belegdatum                       | 01.03.20                                |  |  |  |  |  |  |  |  |
| Buchungsdatum                    | 01.03.20                                |  |  |  |  |  |  |  |  |
|                                  |                                         |  |  |  |  |  |  |  |  |
| Buchungskreis                    | St. Marien                              |  |  |  |  |  |  |  |  |
| Währung/Kurs                     | EUR                                     |  |  |  |  |  |  |  |  |
| Umrechnungsdatum                 |                                         |  |  |  |  |  |  |  |  |
| Währung/Kurs<br>Umrechnungsdatum | EUR                                     |  |  |  |  |  |  |  |  |

Danach wird die Mittelbindung mit einer Rate ohne Werte angelegt, damit die Teilzahlungen später bearbeitet werden können.

| Menü 🖌 📀 🔚      | 🛃 😂   🤧 🚷                               | ₿₿4    | ៉ 🖻 🖸 ត      | d 🍫 (   | 🄁 Eingabe | i Ve  | rbrauch  | Veransch | nlagte Einnahme ( | 0500003692 | Übersicht | Objekt | verkn |
|-----------------|-----------------------------------------|--------|--------------|---------|-----------|-------|----------|----------|-------------------|------------|-----------|--------|-------|
| 💌, Mittell      | P. Mittelbindung ändern: Übersichtsbild |        |              |         |           |       |          |          |                   |            |           |        |       |
| Belegnummer     | 100003968 🔗 gebuc                       | nt     | Belegdatu    | m       | 01.03.20  | 020   |          |          |                   |            |           |        |       |
| Belegart        | FL Finanzierungsle                      | asing  | Buchungs     | datum   | 01.03.20  | 020   |          |          |                   |            |           |        |       |
| Buchungskreis   | GeOrg Schulur                           | ıg     | Währung/     | Kurs    | EUR       |       |          |          |                   |            |           |        |       |
| Belegtext       | Finanzierungsleasing                    |        |              |         |           |       |          |          |                   |            |           |        |       |
| Währung         | EUR                                     |        |              |         |           |       |          |          |                   |            |           |        |       |
| Summe gesamt    | 16.000,00                               |        |              |         |           |       |          |          |                   |            |           |        |       |
|                 |                                         |        |              |         |           |       |          |          |                   |            |           |        |       |
| Belegpositionen |                                         |        |              |         |           |       |          |          |                   |            |           |        |       |
| P Betrag gesar  | nt Text                                 | Sachk  | Kostenstelle | Auftrag | Finan     | zposi | Finanzst | Fonds    | HH-Programm       | Kreditor   | Fällig ar | m '    | /(    |
| 1               | Rate                                    | 310300 | 163000       |         | 1.31      | 0300  | 163000   | 163000   |                   | 9007003496 | 15.06.    | 2020   | *     |

Anschließend muss die Veranschlagt Einnahme geändert werden (Einstieg über die Mittelbindung), um den Anfangsbestand des Finanzierungsleasings pflegen zu können:

| Menü 🖌       | Menü 🔎 🖉 🔚   🗞 🗞 民   🛎 📓 🕼 🖆 🍞 🖆 🐨 ゲ 🍽 Eingabe 🚺 Verbrauch Mittelbindung 0100003968 Übersicht Objektverknüpfungen |               |                 |        |              |         |          |       |          |        |             |            |           |    |
|--------------|----------------------------------------------------------------------------------------------------|---------------|-----------------|--------|--------------|---------|----------|-------|----------|--------|-------------|------------|-----------|----|
| 🤋 V          | 👼 , Veranschlagte Einnahme ändern: Übersichtsbild                                                                 |               |                 |        |              |         |          |       |          |        |             |            |           |    |
| Belegnumme   | r 50                                                                                                    | 00003692      | 🔗 gebuch        | t      | Belegdat     | um      | 01.03.20 | 20    |          |        |             |            |           |    |
| Belegart     | FI                                                                                                    | L             | Finanzierungsle | asing  | Buchung      | sdatum  | 01.03.20 | 20    |          |        |             |            |           |    |
| Buchungskrei | is                                                                                                    |               | GeOrg Schulun   | g      | Währung      | /Kurs   | EUR      |       |          |        |             |            |           |    |
| Belegtext    | Fir                                                                                                    | nanzierungsle | easing          |        |              |         |          |       |          |        |             |            |           |    |
| Währung      | EL                                                                                                    | JR            |                 |        |              |         |          |       |          |        |             |            |           |    |
| Summe gesa   | mt                                                                                                    |               | 75.000,00       |        |              |         |          |       |          |        |             |            |           |    |
|              |                                                                                                    |               |                 |        |              |         |          |       |          |        |             |            |           |    |
| Belegpositi  | ionen                                                                                                    |               |                 |        |              |         |          |       |          |        |             |            |           |    |
| P Betra      | ag gesamt                                                                                                    | Text          |                 | Sachk  | Kostenstelle | Auftrag | Finan    | zposi | Finanzst | Fonds  | HH-Programm | Kreditor   | Fällig am | Va |
| 1 7          | 75.000,00                                                                                                    | Rate          |                 | 310300 | 163000       |         | V.31     | 0300  | 163000   | 163000 |             | 9007003496 | 01.01.20  | -  |
|              |                                                                                                    |               |                 |        |              |         |          |       |          |        |             |            |           | -  |
|              |                                                                                                    |               |                 |        |              |         |          |       |          |        |             |            |           |    |

Als weiterer Schritt werden danach die Raten und Zinsen in der Mittelbindung eingetragen.

| Menü 🧃 🥑 层                                                                       | 🗟 😒   😞 🔊                                                                                           | 884             | ិ 🖻 🗅 ដែ                          | n 🤣 n              | Eingabe 🚺 Ve                    | erbrauch | Veransch | nlagte Einnahme ( | 0500003692 | Übersicht ( | bjektverkn |
|----------------------------------------------------------------------------------|----------------------------------------------------------------------------------------------------|-----------------|-----------------------------------|--------------------|---------------------------------|----------|----------|-------------------|------------|-------------|------------|
| 📃 Mittell                                                                        | P. Mittelbindung ändern: Übersichtsbild                                                             |                 |                                   |                    |                                 |          |          |                   |            |             |            |
| Belegnummer<br>Belegart<br>Buchungskreis<br>Belegtext<br>Währung<br>Summe gesamt | 100003968 Sebuch<br>FL Finanzierungsle<br>GeOrg Schulun<br>Finanzierungsleasing<br>EUR<br>16.000,00 | t<br>asing<br>g | Belegdatu<br>Buchungs<br>Währung/ | m<br>datum<br>Kurs | 01.03.2020<br>01.03.2020<br>EUR |          |          |                   |            |             |            |
| Belegpositionen                                                                  |                                                                                                    |                 |                                   |                    |                                 |          |          |                   |            |             |            |
| P Betrag gesan                                                                   | nt Text                                                                                             | Sachk           | Kostenstelle                      | Auftrag            | Finanzposi                      | Finanzst | Fonds    | HH-Programm       | Kreditor   | Fällig am   | V          |
| 1 7.500,                                                                         | 00 Rate                                                                                             | 310300          | 163000                            |                    | 1.310300                        | 163000   | 163000   |                   | 9007003496 | 15.06.2     | 0 🔺        |
| 2 500,                                                                           | 00 Zinsen                                                                                           | 651000          | 163000                            |                    | 1.651000                        | 163000   | 163000   |                   | 9007003496 | 15.06.2     | 0          |
| 3 7.500,                                                                         | 00 Rate                                                                                             | 310300          | 163000                            |                    | 1.310300                        | 163000   | 163000   |                   | 9007003496 | 31.12.2     | 0          |
| 4 500,                                                                           | 00 Zinsen                                                                                           | 651000          | 163000                            |                    | 1.651000                        | 163000   | 163000   |                   | 9007003496 | 31.12.2     | 0          |

Abschließend wird mittels **Sachkontenbuchung (FB50)** mit der Belegart **EH** die Leasingaufnahme eingebucht. Hier ist darauf zu achten, dass das Anlagesachkonto im SOLL gebucht wird. Dort ist auch der Innenauftrag zu hinterlegen. Das Finanzierungsleasingkonto ist im HABEN zu buchen und dort wird auf die Positionszeile der veranschlagten Einnahme referenziert.

|   | Meni                                         | i 🖉 🖉     | 🗟 🚫       | 2   🗛      | Arbeitsvorlagen an | 5 | Buchungskreis | シ Merken        | 踪 Simulieren | 🖉 Beart   | eitungsoptione | n   🗎 |
|---|----------------------------------------------|-----------|-----------|------------|--------------------|---|---------------|-----------------|--------------|-----------|----------------|-------|
|   | Sachkontenbeleg erfassen: Buchungskreis T015 |           |           |            |                    |   |               |                 |              |           |                |       |
|   | Gr                                           | unddaten  | Detail    |            |                    |   |               |                 |              |           |                |       |
|   |                                              |           |           |            |                    |   |               | Betragsinformat | ion          |           |                |       |
| В | elego                                        | latum     | 01.01.20. | • Währ     | ung EUR            |   |               | Summe Soll      |              |           |                |       |
| В | uchu                                         | ngsdatum  | 01.01.20. | • Perio    | de 1               |   |               |                 | 0,00 EUR     | 2         |                |       |
| R | efere                                        | enz       |           |            |                    |   |               |                 |              |           |                |       |
| В | elegk                                        | opftext   |           |            |                    |   |               | Summe Haben     | 1            |           |                |       |
| В | elega                                        | art       | EH Un     | nbuchung E | rgebnisHH          |   |               |                 | 0,00 EUF     | ι         |                |       |
| Ű | lberg                                        | reifd.Nr  |           |            |                    |   |               |                 |              |           |                |       |
| В | uchu                                         | ngskreis  |           |            |                    |   |               | 00              |              |           |                |       |
|   |                                              |           |           |            |                    |   |               |                 |              |           |                |       |
|   |                                              |           |           |            |                    |   |               |                 |              |           |                |       |
|   | 0 Positionen ( Erfassungsvariante : ZGEORG ) |           |           |            |                    |   |               |                 |              |           |                |       |
| Ð | S                                            | Sachkonto | Kurztext  | S/H        | Betrag Belegwä     | s | Text          |                 | Kostenstelle | Auftrag   | Mittelvorm B   | E     |
|   |                                              | 040000    |           | Soll '     | 75000              |   | Anfangsstand  |                 |              | 100000141 |                |       |
|   |                                              | 301300    |           | Haben '    | 75000              |   | Anfangsstand  |                 |              |           | 500003692      | <     |
|   |                                              |           |           |            |                    |   |               |                 |              |           |                |       |

## 4.6 Geteilte Anlagen – Aufteilung der Abschreibung auf mehrere Kostenstellen

Wenn Anlagen gemeinsam genützt werden, gibt es die Möglichkeit die Abschreibung auf mehrere Kostenstellen aufzuteilen. Dafür ist im Anlagenstammsatz unter dem Reiter Zeitabhängig ein Innenauftrag mit der **Auftragsart 1011** zu hinterlegen. Dafür muss zuerst der Innenauftrag angelegt werden.

#### Anlage Innenauftrag 1011 – geteilte Anlagenabschreibung

Der Innenauftrag kann wie üblich angelegt, in der Abrechnungsvorschrift sind dann die Kostenstellen in der prozentuellen Aufteilung zu hinterlegen.

Die Summe der prozentuellen Aufteilung muss 100 ergeben!

| Menü 🎝 🖉 😓   🗞 😪   🔓 📝 Abrechn Vorschr   🗁 👘 🏠 🗊 🗊 🎝 🇊   🐺                                          |  |  |  |  |  |  |  |
|----------------------------------------------------------------------------------------------------|--|--|--|--|--|--|--|
| Innenauftrag anlegen: Stammdaten                                                                    |  |  |  |  |  |  |  |
| Auftrag Auftragsart 1011 Geteike Anlagenabschreibung<br>Kurztext Teilung Gebäude Volk - Hauptschule |  |  |  |  |  |  |  |
| Auftragsdaten                                                                                       |  |  |  |  |  |  |  |
| Kostenrechnungskreis GeOrg Schulung<br>Buchungskreis GeOrg Schulung<br>Verantwordl.KoSti 211000     |  |  |  |  |  |  |  |
| Status<br>Systemstatus FREI                                                                         |  |  |  |  |  |  |  |

| Μ                                                            | - Menü 🗸 🔗 🔚 I 🞕 🚱 👷 I 🔓 🧐 🗅 🖶 🚑 I 🖨 👘 🞼             |        |              |       |     |  |  |  |
|--------------------------------------------------------------|------------------------------------------------------|--------|--------------|-------|-----|--|--|--|
| Abrechnungsvorschrift pflegen: Übersicht                     |                                                      |        |              |       |     |  |  |  |
| Auftrag Teilung Gebäude Volk - Hauptschule<br>Abrechnung Ist |                                                      |        |              |       |     |  |  |  |
| Nr.                                                          | Nr. Typ Abrechnungsempfän Empfänger-Kurztext % Ab ab |        |              |       |     |  |  |  |
| 1                                                            | KST                                                  | 211000 | Volksschulen | 50,00 | PER |  |  |  |
| 2                                                            | KST                                                  | 212000 | Hauptschulen | 50,00 | PER |  |  |  |

Hinterlegung des Innenauftrages bei der Anlage:

| Menü 🖌           | 08                           | 🜏 🚫        | 😠   🞝      |       | Anlagenwerte               | 18( | n K     | 101       | D D I 📰 |
|------------------|------------------------------|------------|------------|-------|----------------------------|-----|---------|-----------|---------|
| 関 A              | 🖲, Anlage ändern: Stammdaten |            |            |       |                            |     |         |           |         |
| Anlage<br>Klasse | 100712<br>V010               |            | 0          |       | Volkschule Gebä<br>Gebäude | ude | Buc     | :hungskre | is      |
| Allgeme          | in Zeit                      | abhängig   | Zuordr     | nunge | en Herkunft                | Bew | rertung |           |         |
| Intervall vo     | m 01.01.                     | 1900 bis z | um 31.12.9 | 999   |                            |     |         |           |         |
| Kostenstel       | le                           | 211        | 000        |       | Volksschulen               |     |         |           |         |
| Innenauftr       | ag                           | 110        | 00000100   | ]     |                            |     |         |           |         |
| Standort         |                              |            |            |       |                            |     |         |           |         |
| Fonds            |                              | 211        | 000        |       | Volksschulen               |     |         |           |         |
| Finanzstelle     | e                            | 211        | 000        |       | Volksschulen               |     |         |           |         |
| 🔊 w              | Weitere Intervalle           |            |            |       |                            |     |         |           |         |

Bei der Rechnungserfassung ist wie gewohnt, ein Innenauftrag mit der Auftragsart 1001 oder 1002 anzulegen, wo der Anlagenstammsatz in der Abrechnungsvorschrift hinterlegt ist.

| ACHTUNG: Die Innenauftragsart mit der Auftragsart 1011 darf nicht für die |
|---------------------------------------------------------------------------|
| Rechnungserfassung verwendet werden.                                      |

Wie üblich, werden die Innenaufträge erst beim Monatsabschluss abgerechnet – dazu erweitert sich das Monatsabschlusscockpit um 2 weitere Punkte:

| Aktion                                                   | Hilfe | Status                                                                                                    | Ausführen | Erledigung              |
|----------------------------------------------------------|-------|----------------------------------------------------------------------------------------------------|-----------|-------------------------|
| Pro-Rata Koeffizient hinterlegen                         | 0     | 1                                                                                                    |           | Erledigung zurücknehmen |
| Vorsteuerkorrektur (Mischsteuer) IG                      | 0     | ×                                                                                                    |           | Erledigung zurücknehmen |
| Vorsteuerkorrektur (Mischsteuer) Inland                  |       | <ul> <li>Image: A second second s</li></ul> |           | Erledigung zurücknehmen |
| Abrechnung Aufträge mit Mischsteuersatz                  |       | ×                                                                                                    |           | Erledigung zurücknehmen |
| Abrechnung Projekte OH                                   | 0     | ×                                                                                                    |           | Erledigung zurücknehmen |
| Abrechnung AOH-Vorhaben                                  |       | ×.                                                                                                    |           | Erledigung zurücknehmen |
| Abrechnung HHP 2000                                      |       | <ul> <li>Image: A second second s</li></ul> |           | Erledigung zurücknehmen |
| Abrechnung Innenumsatz, Eigenverbrauch                   |       | <ul> <li>Image: A second second s</li></ul> |           | Erledigung zurücknehmen |
| Innenaufträge prüfen                                     |       | 1                                                                                                    |           | Erledigung zurücknehmen |
| Salden der Anlagenverrechnungskonten prüfen              |       | 1                                                                                                    |           | Erledigung zurücknehmen |
| Abschreibungslauf                                        |       | 1                                                                                                    |           | Erledigung zurücknehm   |
| Abschreibungsprotokoll prüfen                            |       | 1                                                                                                    |           | Erledigung zurücknehmen |
| Abrechnung Geteilte Anlagenabschreibung                  |       |                                                                                                    | Ausführen | Erledigt setzen         |
| Abrechnung Geteilte Anlagenabschreibung prüfen           | 0     |                                                                                                    |           |                         |
| Umsatzsteuervoranmeldung durchführen und Zahllast buchen | 0     |                                                                                                    |           |                         |
| Salden der UVA Konten prüfen                             |       |                                                                                                    |           |                         |
| UVA-Datei erzeugen                                       | 0     |                                                                                                    |           |                         |
| Kreditorenrechnung/-gutschrift für die UVA erfassen      | 0     |                                                                                                    |           |                         |
| Bericht Monatsabschluss erstellen                        |       |                                                                                                    |           |                         |
| Buchungsperiode abschließen                              |       |                                                                                                    |           |                         |

Im Punkt **Abrechnung Geteilte Anlagenabschreibung** wird der Innenauftrag abgerechnet und die bereits errechnete Abschreibung auf die beiden hinterlegten Kostenstellen prozentuell umgebucht.

Im darauffolgenden Punkt, wird kontrolliert, ob alle bebuchten Innenaufträge mit der Auftragsart 1011 auch abgerechnet wurden.

Falls der Auftrag 1011 nicht benützt wird, können diese Punkte im Monatsabschluss einfach auf erledigt gesetzt werden.

## **5 Belegbearbeitung**

- a) Beleg anzeigen (AB03)
- b) Beleg stornieren
  - a. Aktivierung AIB (AIST)
  - b. Andere Anlagenbewegungen (AB08)
- A: Storno Abrechnung Anlage im Bau (AIST)

| Menü 🖌 📀 🛛                                                                                        | 🗄   💀 🔗   🗣 Ausführen 🛛 🧱 🛷 Einzelposten   🚔 👘 👘   🏝 🏗 🎝 💭 💭 🗐 🖉 💻 |
|---------------------------------------------------------------------------------------------------|--------------------------------------------------------------------|
| Storno Abr                                                                                        | echnung Anlage im Bau: Einstiegsbild                               |
| Buchungskreis<br>Anlage<br>Unternummer<br>Datumsangaben<br>Belegdatum<br>Buchungsdatum<br>Periode | 1125<br>300018<br>0<br>30.09.2023<br>30.09.2023                    |
| Zusatzangaben                                                                                     | 22                                                                 |
| Ablaufsteuerung                                                                                   |                                                                    |
| ✓ Testlauf                                                                                        |                                                                    |

#### B: Storno Anlagenbewegung (AB08)

Buchungskreis, Anlagennummer und Geschäftsjahr der Fehlbuchung eingeben und bestätigen:

| Menü 🖌 💽 📃 🗎      | 😪 😪 । 📜 । 🖨 🕅 🟠 । |  |  |  |  |  |
|-------------------|-------------------|--|--|--|--|--|
| Belege zur Anlage |                   |  |  |  |  |  |
| Buchungskreis     |                   |  |  |  |  |  |
| Anlage            | 100712            |  |  |  |  |  |
| Unternummer       | 0                 |  |  |  |  |  |
| Geschäftsjahr     | 20                |  |  |  |  |  |

Die entsprechende Zeile markieren und **Stornieren** wählen:

| Menü 🥫 🔗 🖯   🕲 🚱   🗐 🕵 Stornieren 🛎 🔺 🕨 FiBu-Beleg   🗁 🍈 🖄   🏝 သ 🎝   🌄 🔁   😨 💻 |                                                                    |     |                     |                    |            |              |  |
|--------------------------------------------------------------------------------|--------------------------------------------------------------------|-----|---------------------|--------------------|------------|--------------|--|
| Belegübe                                                                       | Belegübersicht Anlagenbuchhaltung                                  |     |                     |                    |            |              |  |
| Anlage<br>Buchungskreis                                                        | Anlage 100712 0 Volkschule Gebäude<br>Buchungskreis GeOrg Schulung |     |                     |                    |            |              |  |
| 01 Kommunal                                                                    | eAfA / EUR                                                         |     |                     |                    |            |              |  |
| BezDatum                                                                       | Buchungsbetrag                                                     | BWA | Bewegungsarten Text | Text               | Normal-AfA | Sonder-AfA 🛅 |  |
| 26.07.2022                                                                     | 1.000.000,00                                                       | 100 | Zugang aus Kauf     | Aktivierung Gebäue | 0,00       | <b>^</b>     |  |
| 26.07.2022                                                                     | 26.07.2022 🗇 0,00 I71 KTZ von Ländern (Neuzugang) 0,00             |     |                     |                    |            |              |  |
|                                                                                |                                                                    |     |                     |                    |            |              |  |

#### Als Stornogrund ist 01 auszuwählen.

| 🔄 Angaben zur St               | ×    |          |
|--------------------------------|------|----------|
| Geschäftsjahr<br>Buchungsdatum | 2022 |          |
| Periode                        | 7    |          |
| Stornogrund                    | 01   |          |
|                                |      | <b>×</b> |

Mittels **Buchen** wird der Beleg gebucht. Sie erhalten in der Statuszeile die Belegnummer des Stornos.

**ANMERKUNG:** Anlagenbewegungen müssen mit der Stornotransaktion der Anwendung storniert werden, die Auslöser für die Bewegung sind (z.B. Rechnungseingang). Das heißt die Transaktion AB08 ist nur für Geschäftsfälle anwendbar, die sich rein in der Anlagenbuchhaltung abgespielt haben (z.B. Anlagenabgangsbuchungen; Investitionsförderungszubuchung). Es ist zu beachten, dass die monatlichen Abschreibungsläufe (siehe auch Kapitel 6.1) nicht storniert werden können!

## **6** Periodische Arbeiten

## 6.1 Der Abschreibungslauf (monatlich)

Jede Bewegung auf einem Wirtschaftsgut führt im GeOrg zunächst zu einer Veränderung der prognostizierten Abschreibung, jedoch noch nicht zu einer Fortschreibung der Abschreibung auf den entsprechenden Konten in der Finanzbuchhaltung.

Erst durch den periodischen Abschreibungsbuchungslauf (Echtlauf) werden die je Wirtschaftsgut geplanten Abschreibungen für jede Kontierungsebene aufsummiert und in die Finanzbuchhaltung gebucht. Die Abschreibungsbeträge der einzelnen Anlagen werden in diesem Schritt auch auf die CO-Kostenstellen, welche sich in den Stammsätzen der Anlagen befinden, gebucht. Auch die erfassten Förderungen und Investitionszuschüsse werden anteilig aufgelöst.

Der periodische Abschreibungsbuchungslauf (Transaktion **Abschreibung buchen (AFABN)**) ist monatlich durchzuführen und ist im *ClosingCockpit für monatliche Tätigkeiten* (**Monatsabschluss (/CUERP/FI\_CLOCOC\_M)**) enthalten.

## 6.2 Anlagen – Jahresabschluss (jährlich)

Der Jahresabschluss ist im *Closing Cockpit für jährliche Tätigkeiten* (Jahresabschluss (/CUERP/FI\_CLOCOC\_J)) enthalten (alternativ: Transaktion Jahresabschluss (AJAB)). Nach dem Echtlauf des Jahresabschlussprogrammes ist das abgeschlossene Geschäftsjahr nicht mehr bebuchbar.

## 7 Berichtswesen

## 7.1 Anlagenwerte anzeigen

Mit der Transaktion Asset Explorer (AW01N) können die gebuchten Werte einer Anlage angezeigt werden. Die Transaktion ist im Menü unter Buchhaltung → Anlagenbuchhaltung → Anlagenberichte zu finden.

Der Buchungskreis, die Anlagennummer und das Geschäftsjahr sind einzugeben:

| Asset Explorer               |                                                       |  |  |  |  |  |  |
|------------------------------|-------------------------------------------------------|--|--|--|--|--|--|
| Anlage 100712/0000           | Ruchungskreis 🗇 Georg Schulung                        |  |  |  |  |  |  |
| Bewertungsbereiche           |                                                       |  |  |  |  |  |  |
| • 📰 01 Kommunale AfA         | Allage 200722 0 Volciule debade                       |  |  |  |  |  |  |
| • 02 Steuerrecht             |                                                       |  |  |  |  |  |  |
| • 📕 20 Kalkulatorische Af    | chartsjahr 🛛 2022 🕨                                   |  |  |  |  |  |  |
| • 71 Kapitaltransferz.       |                                                       |  |  |  |  |  |  |
|                              | Panwerte / Gebuchte Werte / Vergleiche / Parameter    |  |  |  |  |  |  |
|                              |                                                       |  |  |  |  |  |  |
|                              |                                                       |  |  |  |  |  |  |
|                              | Geplante Werte Kommunale AfA                          |  |  |  |  |  |  |
|                              | Wert Jahresanfang Veränderung Jahresende Währg        |  |  |  |  |  |  |
|                              | Bewegung Bestand 1.000.000,00 1.000.000,00 EUR        |  |  |  |  |  |  |
|                              | Aufwertung AHK EUR                                    |  |  |  |  |  |  |
|                              | Anschaffungswert 1.000.000,00 1.000.000,00 EUR        |  |  |  |  |  |  |
|                              | Normal-Abschreibung 111.111,11- 111.111,11- EUR       |  |  |  |  |  |  |
|                              | Ausserplanm. Abschr. EUR                              |  |  |  |  |  |  |
|                              | Zuschreibungen EUR                                    |  |  |  |  |  |  |
|                              | Wertberichtigung EUR                                  |  |  |  |  |  |  |
|                              | Aufwertung NormalAfA EUR                              |  |  |  |  |  |  |
|                              | Restbuchweirt 288.888,89 888.888,89 EUR               |  |  |  |  |  |  |
|                              | Anzaniungen EUK                                       |  |  |  |  |  |  |
|                              |                                                       |  |  |  |  |  |  |
| Verwandte Objekte zur Anlage |                                                       |  |  |  |  |  |  |
| 🔻 🛅 Kostenstelle             |                                                       |  |  |  |  |  |  |
| • 🔁 Volksschulen             |                                                       |  |  |  |  |  |  |
| Sachkonto                    | bewegungen                                            |  |  |  |  |  |  |
| • 😿 Gebäude - Bestand        | Bezugsdatum Betrag BWA Bezeichnung Bewegungsart Währg |  |  |  |  |  |  |
|                              | 20.07.2022 1.000.000,00 100 2.00010 BUK SAUT EUK      |  |  |  |  |  |  |
|                              | 26.07.2022 0,00 1/1 K12 von Landern (Neuzugang) EUK   |  |  |  |  |  |  |

Wird die Registerkarte **Planwerte** ausgewählt wird im Ergebnisfeld die **gesamte Jahresabschreibung** angezeigt. In der Registerkarte **Gebuchte Werte** wird nur jene Abschreibung angezeigt, für die die Abschreibungsläufe **bereits durchgeführt** wurden.

Die gebuchten Bewegungen (Zugänge, Abgänge, Föderungen) werden unter **Bewegungen** gelistet. Die Anzeige ist jeweils auf den markierten Bewertungsbereich eingeschränkt.

## 7.2 Berichte

Bei den Anlageberichten können folgende Selektionen getroffen werden:

- Berichtsdatum zu dem die Anlagenstände angezeigt werden sollen:
- Anlagen anlisten oder nur Gruppensummen: Sollen die einzelnen Anlagen angezeigt werden oder sind Gruppensummen ausreichend?
- **Bewertungsbereich:** Soll die kommunale Abschreibung angezeigt werden oder ein Förderbereich (z.B. 70 KTZ vom Bund).
- **Sortiervariante:** Welche Sortiervariante soll angezeigt werden? Für eine Sortierung nach Anlagenklasse ist Z008 zu wählen; für eine Sortierung nach Kostenstelle 0014. Zur Sortierung nach Anlagenklasse und Kostenstelle ist Z007 zu wählen.
- **Gebuchte Abschreibung:** Das Kennzeichen bedeutet, dass nur die Abschreibung angezeigt wird, für die bereits ein Abschreibungslauf durchgeführt wurde. Sollen auch die geplanten Abschreibungen angezeigt werden ist das Kennzeichen zu entfernen.

| Anlagengitter                        |              |                                  |          |
|--------------------------------------|--------------|----------------------------------|----------|
| Buchungskreis                        |              | bis                              | <b>B</b> |
| Anlagennummer                        |              | bis                              |          |
| Unternummer                          |              | bis                              |          |
|                                      |              |                                  |          |
| Selektionen                          |              |                                  |          |
| Anlagenklasse                        |              | bis                              |          |
| Geschäftsbereich                     |              | bis                              | <b>(</b> |
| Kostenstelle                         |              | bis                              | <b>(</b> |
| Werk                                 |              | bis                              | <b>(</b> |
| Standort                             |              | bis                              |          |
| Anlagenübernummer                    |              | bis                              |          |
|                                      |              |                                  |          |
| Arbeitsvorrat                        |              |                                  |          |
|                                      |              |                                  |          |
|                                      |              |                                  |          |
| Einstellungen                        |              |                                  |          |
| Berichtsdatum                        | 31.12.2022   |                                  |          |
| Bewertungsbereich                    | 01 Kommu     | naleAfA                          |          |
| Sortiervariante                      | 0001 Bukrs/G | sBer/Bilanzposition/Bestandsk    |          |
| Umrechnungsmethode                   |              |                                  |          |
|                                      |              |                                  |          |
| <ul> <li>Anlagen anlisten</li> </ul> |              |                                  |          |
| O oder nur Hauptnummern              |              |                                  |          |
| ○ oder nur Gruppensummen             |              |                                  |          |
|                                      |              |                                  |          |
|                                      |              |                                  |          |
| Darstellung                          |              |                                  |          |
| ALV Grid Control benutzen            |              |                                  |          |
| Weitere Selektionen                  |              |                                  |          |
| Bestandskonto                        |              | bis                              |          |
| Aktivierungsdatum                    |              | bis                              |          |
| Abschreibungsschlüssel               |              | bis                              |          |
|                                      |              |                                  |          |
|                                      |              |                                  |          |
| Weitere Einstellungen                |              |                                  |          |
| Gitterversion                        | 0001 HGB Pa  | r.268,2 13-Spalten (breite Versi | on)      |
| Gebuchte Abschreibung                |              |                                  |          |
|                                      | -            |                                  |          |

#### 7.2.1 Auswertung der Entwicklung des Anlagevermögens – das Anlagengitter

Zur Anzeige der Entwicklung des Anlagenvermögens ist der Bericht **Anlagengitter (AR02)** auszuwählen.

Die Transaktion ist im Menü unter **Buchhaltung**  $\rightarrow$  **Anlagenbuchhaltung**  $\rightarrow$  **Anlagenberichte** zu finden.

Über den Button **Variante holen...** <sup>[1]</sup> ist die Variante **CUSTANDARD Anlagenspiegel** auszuwählen:

| Menü 🖌 🖉 🖯 🛛 🧟 🖗   | Menu / Oli @ @ @   @   []   ] |                                |         |          |              |             |            |             |            |
|--------------------|-------------------------------|--------------------------------|---------|----------|--------------|-------------|------------|-------------|------------|
| Anlagengitter      |                               |                                |         |          |              |             |            |             |            |
| Buchungskreis      | 🖙 ABAP: Variant               | enkatalog des Programms RAGIT  | T_ALV01 |          |              |             |            |             | ×          |
| Anlagennummer      |                               | 7                              |         |          |              |             |            |             |            |
| Unternummer        | Variantenkatalog              | des Programms RAGITT ALV01 (   | (7)     |          |              |             |            |             |            |
|                    | Variantenname                 | Kurzbeschreibung               | Umgebu  | . Geschü | Erstellt von | Erstellt am | Geändert v | Geändert am |            |
| Selektionen        | CU EB + NV                    | CUSTANDARD EB + ND             | A       |          |              | 10.03.2021  |            |             |            |
| Anlagenklasse      | CU ND                         | CU Nutzungsdauer               | Α       |          |              | 30.12.2020  |            | 03.03.2021  |            |
| Geschäftsbereich   | CU ZUGÄNGE                    | CU Zugänge                     | А       |          |              | 10.01.2022  |            | 15.02.2023  |            |
| Kostenstelle       | CUSTANDARD                    | CUSTANDARD Anlagespiegel       | А       |          |              | 19.03.2015  |            | 11.11.2022  |            |
| Werk               | CUSTANDARD EB                 | CUSTANDARD EB                  | Α       |          |              | 03.11.2020  |            | 12.01.2021  |            |
| Standort           | CU_AIB                        | CU Anlagen im Bau              | Α       |          |              | 05.01.2021  |            |             |            |
| Aphgapüharpummar   | ZINVEST_AUSB                  | Investitionsförderung ausbuche | Α       |          |              | 04.11.2019  |            |             |            |
| Arbeitsvorrat      |                               |                                |         |          |              |             |            |             |            |
| Einstellungen      |                               |                                |         |          |              |             |            |             |            |
| Berichtsdatum      |                               |                                |         |          |              |             |            |             |            |
| Bewertungsbereich  |                               |                                |         |          |              |             |            |             |            |
| Sortiervariante    |                               |                                |         |          |              |             |            |             |            |
| Umrechnungsmethode |                               |                                |         |          |              |             |            |             |            |
| • Anlagen anlisten |                               |                                |         |          |              |             |            |             | <b>×</b> × |

Falls erforderlich, kann das **Berichtsdatum** geändert oder eine andere Selektion ausgewählt werden (z.B. einen anderen **Bewertungsbereich** oder eine andere **Sortiervariante**). Standardmäßig ist außerdem in dieser Variante das Kennzeichen **Gebuchte Abschreibung** gesetzt. Das bedeutet, dass nur die Abschreibung angezeigt wird, für die bereits ein Abschreibungslauf durchgeführt wurde. Sollen auch die geplanten Abschreibungen angezeigt werden ist das Kennzeichen zu entfernen.

Durch Klick auf den Button **Ausführen (F8)** Wird die Auswertung geladen:

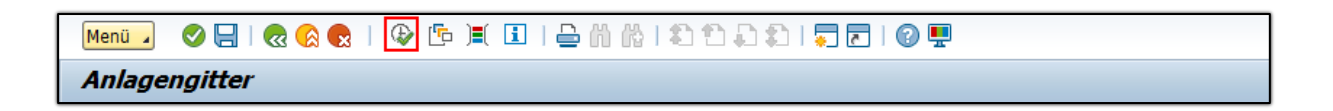

Die Entwicklung des Anlagevermögens wird als Ergebnis anzeigt:

| Anla     | Anlagengitter auf Basis gebuchter AfA                                                             |        |                                 |                |   |            |                            |   |        |   |                |   |                |      |             |
|----------|---------------------------------------------------------------------------------------------------|--------|---------------------------------|----------------|---|------------|----------------------------|---|--------|---|----------------|---|----------------|------|-------------|
| Anla     | Anlagengitter auf Basis gebuchter AfA - 01 KommunaleAfA<br>Anlagengitter VRV 2015 (unvollständig) |        |                                 |                |   |            |                            |   |        |   |                |   |                |      |             |
| 📴 Ber    | ichtsdatun                                                                                        | n: 31. | 12.2023 - Erstellungsdatum: 05. | 06.2023        |   |            |                            |   |        |   |                |   |                |      |             |
|          |                                                                                                   |        |                                 |                |   |            |                            |   |        |   |                |   |                |      |             |
|          |                                                                                                   |        |                                 |                |   |            |                            |   |        | _ |                |   |                |      |             |
| Klasse * | Anlage                                                                                            | UNr.   | Anlagenbezeichnung              | Aktivierung am | E | AHK GJ-Beg | Zugang                     | E | Abgang | E | AfA des Jahres | Ð | kumulierte AfA | E    | lfd Buchwrt |
| V000     | 101279                                                                                            | 0      | Grundstück Amtsgebäude          | 10.05.2023     |   | 0,00       | 120.000,00                 |   | 0,00   |   | 0,00           |   | 0,00           | 1    | .20.000,00  |
| V000 E   | 5                                                                                                 |        |                                 |                | • | 0,00       | = 120.000,00               |   | 0,00   | • | 0,00           | • | 0,00           | • 12 | 20.000,00   |
| V010     | 101289                                                                                            | 0      | Gemeindebau Neu                 | 01.09.2023     |   | 0,00       | 242.937,64                 |   | 0,00   |   | 3.429,37-      |   | 3.429,37-      | 2    | 39.508,27   |
|          | 101289                                                                                            | 1      | Gemeindebau Neu Teil 2          | 01.09.2023     |   | 0,00       | 77.138,92                  |   | 0,00   |   | 771,39-        |   | 771,39-        |      | 76.367,53   |
|          | 101289                                                                                            | 2      | Gemeindebau Neu Teil 3          | 01.09.2023     |   | 0,00       | 76.837,00                  |   | 0,00   |   | 768,37-        |   | 768,37-        |      | 76.068,63   |
|          | 101289                                                                                            | 3      | Gemeindebau Neu Teil 3          | 23.05.2023     |   | 0,00       | 5.000,00                   |   | 0,00   |   | 100,00-        |   | 100,00-        |      | 4.900,00    |
| V010 E   | 5                                                                                                 |        |                                 |                |   | 0,00       | <b>401.913,56</b>          | • | 0,00   |   | 5.069,13-      | • | 5.069,13-      | - 39 | 6.844,43    |
| V020     | 101282                                                                                            | 0      | Bürodruckmaschine, grau         | 01.01.2023     |   | 0,00       | 500,00                     |   | 0,00   |   | 406,48-        |   | 594,10-        |      | 3.658,30    |
| V020 -   | 5                                                                                                 |        |                                 |                | • | 0,00       | <ul> <li>500,00</li> </ul> | • | 0,00   | • | 406,48-        | • | 594,10-        | •    | 3.658,30    |

#### 7.2.2 Anlagengitter mit Nutzungsdauer

Die Auswertung der Anlagen inklusive Nutzungsdauer ist in der **AR02 – Aufruf Anlagen-Gitter** mit der Variante <sup>C</sup> **CU Nutzungsdauer** und Berichtsdatum **31.12.20xx** möglich. Nutzungsdauer sollte mit den Vorgaben der Anlage 7 VRV2015 übereinstimmen. Abweichungen der Nutzungsdauer müssen vom Gemeinderat beschlossen werden.

| Menu _ ◇ ;   ◇ ;   ◇ f   ◎ I   ; ; h ☆ f   1 + h ☆   1 + h ☆ i = [ / 0 = |                  |                                                       |        |        |              |             |            |             |      |
|--------------------------------------------------------------------------|------------------|-------------------------------------------------------|--------|--------|--------------|-------------|------------|-------------|------|
| Anlagengitter                                                            | 🖙 ABAP: Variante | 로 ABAP: Variantenkatalog des Programms RAGITT_ALV01 🛛 |        |        |              |             |            |             |      |
| Buchungskreis                                                            | 17 <b>m</b> M    | 😰 , I 😩                                               |        |        |              |             |            |             |      |
| Anlagennummer                                                            | Variantenkatalog | des Programms RAGITT_ALV01 (                          | 7)     |        |              |             |            |             |      |
| Unternummer                                                              | Variantenname    | Kurzbeschreibung                                      | Umgebu | Geschü | Erstellt von | Erstellt am | Geändert v | Geändert am |      |
|                                                                          | CU EB + NV       | CUSTANDARD EB + ND                                    | Α      |        |              | 10.03.2021  |            |             |      |
| Selektionen                                                              | CU ND            | CU Nutzungsdauer                                      | A      |        |              | 30.12.2020  |            | 03.03.2021  |      |
| Anbrankhera                                                              | CU ZUGÄNGE       | CU Zugänge                                            | A      |        |              | 10.01.2022  |            | 15.02.2023  |      |
| Anagerikasse                                                             | CUSTANDARD       | CUSTANDARD Anlagespiegel                              | A      |        |              | 19.03.2015  |            | 11.11.2022  |      |
| Geschaftsbereich                                                         | CUSTANDARD EB    | CUSTANDARD EB                                         | A      |        |              | 03.11.2020  |            | 12.01.2021  |      |
|                                                                          | CU_AIB           | CU Anlagen im Bau                                     | Α      |        |              | 05.01.2021  |            |             |      |
|                                                                          | ZINVEST_AUSB     | Investitionsförderung ausbuche                        | Α      |        |              | 04.11.2019  |            |             |      |
|                                                                          |                  |                                                       |        |        |              |             |            |             |      |
| Einstellungen                                                            |                  |                                                       |        |        |              |             |            |             |      |
| Berichtsdatum                                                            |                  |                                                       |        |        |              |             |            |             |      |
| Bewertungsbereich                                                        |                  |                                                       |        |        |              |             |            |             |      |
| Sortiervariante                                                          |                  |                                                       |        |        |              |             |            |             |      |
|                                                                          |                  |                                                       |        |        |              |             |            |             |      |
| Anlagen anlisten                                                         |                  |                                                       |        |        |              |             |            |             |      |
| O oder nur Hauptnumme                                                    |                  |                                                       |        |        |              |             |            |             |      |
| O oder nur Gruppensum                                                    |                  |                                                       |        |        |              |             |            |             |      |
|                                                                          |                  |                                                       |        |        |              |             |            |             |      |
|                                                                          |                  |                                                       |        |        |              |             |            |             |      |
|                                                                          |                  |                                                       |        |        |              |             |            |             |      |
| Darstellung                                                              |                  |                                                       |        |        |              |             |            |             | <br> |
| ALV Grid Control benutze                                                 | ı                |                                                       |        |        |              |             |            |             |      |
|                                                                          |                  |                                                       |        |        |              |             |            |             |      |

Im ausgeführten Bericht ist dann noch einmal die Variante 🕒 CU Nutzungsdauer auszuwählen.

| Menü 🧧 🖉 🔚 I 🐼 🐼 🔍 I 🔬               | 9 1 7            | 7   🛛 🏂 👘   🖄 🐙 🍕 🎚             | ) 📅 🍬 🚹   🎟 🖽 📆 🚺                                                                                                    |
|--------------------------------------|------------------|---------------------------------|----------------------------------------------------------------------------------------------------|
| Anlagengitter                        | 🖻 Layout ausw    | ählen                           | ×                                                                                                    |
|                                      | Layouteinstellun | g 🗛 Alle 🔻                      |                                                                                                    |
| Anlagengitter - 01 Kom               |                  |                                 |                                                                                                    |
| Anlagengitter VRV 2015 (vollständig) | Layout ^         | Bezeichnung Layout              | Voreinstellung                                                                                                    |
|                                      | /ANLAGENBERI     | Anlagenbericht für RA           |                                                                                                    |
| 📴 Berichtsdatum: 31.12.2021 - Erste  | /ANLAGESPIEG     | Anlagenspiegel                  |                                                                                                    |
|                                      | /CU ABGÄNGE      | CU Abgänge                      |                                                                                                    |
|                                      | /CU EB           | CU EB                           |                                                                                                    |
|                                      | /CU ND           | CU Nutzungsdauer                |                                                                                                    |
|                                      | /CU EB DAT       | CU EB inkl. Nutzungsdauerbeginn | -                                                                                                    |
|                                      | /CU ZUGÄNGE      | CU Zugänge                      |                                                                                                    |
|                                      | /STANDARD        | Standard                        | <ul> <li>Image: A set of the set of the</li></ul> |
| Kostens Typenb Klasse Anlad          |                  |                                 | a                                                                                                    |

#### 7.2.3 Anlagenunternummern auswerten

Mittels der Transaktion **Anlagenunternummer anlegen (AS11)** können zu einer bestehenden Anlage sogenannte Anlagenunternummern angelegt werden. Diese ermöglichen, dass zusammengehörige Anlagen in den Anlagenberichten durch die Schaltfläche "oder nur Hauptnummern" in Summe dargestellt werden können.

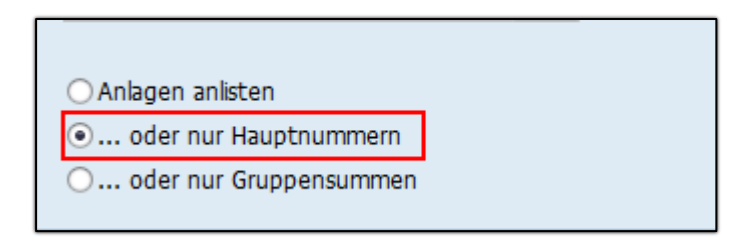

Darstellung des Anlagengitters mit der Auswahl "Anlagen anlisten":

| Anla    | gengit                                                                                            | ter a   | uf Basis gebuchter AfA          |                      |   |            |                   |   |        |   |                 |                             |                            |
|---------|---------------------------------------------------------------------------------------------------|---------|---------------------------------|----------------------|---|------------|-------------------|---|--------|---|-----------------|-----------------------------|----------------------------|
| Anla    | Anlagengitter auf Basis gebuchter AfA - 01 KommunaleAfA<br>Anlagengitter VRV 2015 (unvollständig) |         |                                 |                      |   |            |                   |   |        |   |                 |                             |                            |
| 🔁 Ber   | ichtsdatu                                                                                         | n: 31.: | 12.2023 - Erstellungsdatum: 05. | 06.2023              |   |            |                   |   |        |   |                 |                             |                            |
|         |                                                                                                   |         |                                 |                      |   |            |                   |   |        |   |                 |                             |                            |
|         |                                                                                                   |         |                                 |                      |   |            |                   |   |        |   |                 |                             |                            |
| Viene * | Anlana                                                                                            | LIMA    | Antanahansishawan               | A latit da mun a sun | - |            | - 7               | - | Abanaa | - | AfA das Jahres  | n luumulianta AFA           | n Kel Durshuurb            |
| V000    | Anage<br>101270                                                                                   | 0111.   | Grundstück Amtsanhäude          | 10.05 2022           | 2 | ARK GJ-Bey | 2 Zugang          | 2 | Abyany | L | AIA des Jailles | 2 KUTTUIETCE ATA            | 120 000 00                 |
| V000    | 1012/9                                                                                            | U       | Grandstuck Amisgebaude          | 10.03.2023           |   | 0,00       | 120.000,00        |   | 0,00   |   | 0,00            | 0,00                        | 120.000,00                 |
| V000 2  |                                                                                                   |         |                                 |                      |   | 0,00       | = 120.000,00      | • | 0,00   | • | 0,00            | . 0,00                      | = 120.000,00               |
| V010    | 101289                                                                                            | 0       | Gemeindebau Neu                 | 01.09.2023           |   | 0,00       | 242.937,64        |   | 0,00   |   | 3.429,37-       | 3.429,37-                   | 239.508,27                 |
|         | 101289                                                                                            | 1       | Gemeindebau Neu Teil 2          | 01.09.2023           |   | 0,00       | 77.138,92         |   | 0,00   |   | 771,39-         | 771,39-                     | 76.367,53                  |
|         | 101289                                                                                            | 2       | Gemeindebau Neu Teil 3          | 01.09.2023           |   | 0,00       | 76.837,00         |   | 0,00   |   | 768,37-         | 768,37-                     | 76.068,63                  |
|         | 101289                                                                                            | 3       | Gemeindebau Neu Teil 3          | 23.05.2023           |   | 0,00       | 5.000,00          |   | 0,00   |   | 100,00-         | 100,00-                     | 4.900,00                   |
| V010 -  | 5                                                                                                 |         | -                               |                      |   | 0,00       | <b>401.913,56</b> |   | 0,00   |   | 5.069,13-       | . 5.069,13-                 | <b>396.844,43</b>          |
| V020    | 101282                                                                                            | 0       | Bürodruckmaschine, grau         | 01.01.2023           |   | 0,00       | 500,00            |   | 0,00   |   | 406,48-         | 594,10-                     | 3.658,30                   |
| V020 _  | 5                                                                                                 |         |                                 |                      | • | 0,00       | <b>500,00</b>     | • | 0,00   | • | 406,48-         | <ul> <li>594,10-</li> </ul> | <ul><li>3.658,30</li></ul> |

Darstellung des Anlagengitters mit der Auswahl "Nur Hauptnummern":

| Anla                    | Anlagengitter auf Basis gebuchter AfA                                                             |      |                         |                |      |        |           |           |   |        |    |             |               |                              |
|-------------------------|---------------------------------------------------------------------------------------------------|------|-------------------------|----------------|------|--------|-----------|-----------|---|--------|----|-------------|---------------|------------------------------|
| Anla<br><sup>Anla</sup> | Anlagengitter auf Basis gebuchter AfA - 01 KommunaleAfA<br>Anlagengitter VRV 2015 (unvollständig) |      |                         |                |      |        |           |           |   |        |    |             |               |                              |
| 🔁 Ber                   | Berichtsdatum: 31.12.2023 - Erstellungsdatum: 05.06.2023                                          |      |                         |                |      |        |           |           |   |        |    |             |               |                              |
|                         |                                                                                                   |      |                         |                |      |        |           |           |   |        |    |             |               |                              |
|                         |                                                                                                   |      |                         |                |      |        |           |           |   |        |    |             |               |                              |
| Klasse *                | Anlage                                                                                            | UNr. | Anlagenbezeichnung      | Aktivierung am | ₽AHK | ( GJ-B | Е         | Zugang    | Е | Abgang | ۶A | fA des Jahr | ¤kumulierte A | Ifd Buchwrt                  |
| V000                    | 101279                                                                                            | *    | Grundstück Amtsgebäude  | 10.05.2023     |      | 0,00   | 12        | 20.000,00 |   | 0,00   |    | 0,00        | 0,00          | 120.000,00                   |
| V000 🖽                  |                                                                                                   |      |                         |                | •    | 0,00   | • 12      | 0.000,00  |   | 0,00   | •  | 0,00        | • 0,00        | <b>120.000,00</b>            |
| V010                    | 101289                                                                                            | *    | Gemeindebau Neu         | 01.09.2023     |      | 0,00   | 40        | 1.913,56  |   | 0,00   |    | 5.069,13-   | 5.069,13-     | 396.844,43                   |
| V010 🗔                  |                                                                                                   |      |                         |                |      | 0,00   | <b>40</b> | 1.913,56  |   | 0,00   | •  | 5.069,13-   | 5.069,13-     | <b>396.844,43</b>            |
| V020                    | 101282                                                                                            | *    | Bürodruckmaschine, grau | 01.01.2023     |      | 0,00   |           | 500,00    |   | 0,00   |    | 406,48-     | 594,10-       | 3.658,30                     |
| V020 _                  | 5                                                                                                 |      |                         |                | •    | 0,00   | •         | 500,00    | • | 0,00   | •  | 406,48-     | • 594,10-     | <ul> <li>3.658,30</li> </ul> |

#### 7.2.4 Weitere Auswertungen

Folgende weitere Auswertungen stehen zur Verfügung:

| Auswertung                        | Transaktion    | Variante              |
|-----------------------------------|----------------|-----------------------|
| Anlagenbestand nach Anlagennummer | S_ALR_87011963 | Variante: CUSTANDARD  |
| Anlagenbestand nach Anlagenklasse | S_ALR_87011964 | Variante: CUSTANDARDA |
| Anlagenbestand nach Kostenstelle  | S_ALR_87011966 | Variante: CUSTANDARDK |
| Anlagenzugänge                    | S_ALR_87012050 | Variante: CUSTANDARD  |
| Anlagenabgänge                    | S_ALR_87012052 | Variante: CUSTANDARD  |
| Verzeichnis unbebuchter Anlagen   | S_ALR_87012056 |                       |

## 7.3 Anlagenspiegel RA (Anlage 6g) lt. VRV 2015

Unter folgenden Menüpunkt VA/RA VRV-2015 – Auswertungen VA/RA – **Druck Anlagenspiegel** können die Sachanlagenwerte aus der Anlagenbuchhaltung für den Rechnungsabschluss gedruckt werden.

Der **Anlagenspiegel** ist eine **gesetzliche Beilage** zum Rechnungsabschluss (Anlage 6g) lt. VRV 2015.

In der Selektionsmaske muss der Buchungskreis der jeweiligen Gemeinde erfasst werden. Über die Listenauswahl können die Daten in 3 unterschiedlichen Layouts und fachlichen Inhalt gedruckt werden.

- Anlage 6g Bestandskonten eine Seite pro MVAG Code mit sämtlichen Bestandskonten des Sachanlagevermögens und den dazugehörenden Investitionszuschüssen auf der Passivseite (Förderungen bzw. BZ-Mitteln für STMK und NÖ)
- Anlage 6g verdichtet Gesamtsumme Aktiver/Passiver pro MVAG Code. **Diese Liste entspricht den** gesetzlichen Anforderungen der Beilage 6g lt. VRV 2015
- Fond

fachliche Gliederung des gesamten Sachanlagevermögens und dazugehörenden Investitionszuschüssen/BZ-Mittel nach Fond.

In Kärnten ist die Darstellung der Investitionszuschüsse (Passivseite) zu den jeweiligen MVAG Code des Sachanlagevermögens lt. §19 K-GHG für den Rechnungsabschluss verpflichtend.

## 8 Transaktionsliste

| Transaktionsbezeichnung                        | Transaktionscode |
|------------------------------------------------|------------------|
| Anlagenabgang durch Verkauf                    | ABAON            |
| Anlagenabgang durch Verschrottung              | ABAVN            |
| Zugang Gegenbuchung Automatisch                | ABZON            |
| Nachaktivierung                                | ABNAN            |
| Umbuchen Buchungskreis -intern                 | ABUMN            |
| Investitionsförderung zubuchen                 | ABIFL            |
| Anlagenbeleg anzeigen                          | AB03             |
| Anlagenbeleg stornieren                        | AB08             |
| Abschreibungslauf durchführen                  | AFABN            |
| Abschreibungsprotokoll anzeigen                | AFBP             |
| AiB Aufteilungszuordnung                       | AIAB             |
| Umbuchung Anlage in Bau                        | AIBU             |
| Gutschrift im Rechnungsjahr erfassen           | ABGLL            |
| Gutschrift im Folgejahr der Rechnung           | ABGFL            |
| Storno Umbuchung Anlage in Bau                 | AIST             |
| Jahresabschluss Anlagenbuchhaltung durchführen | AJAB             |
| Jahreswechsel Anlagenbuchhaltung durchführen   | AJRW             |
| Anlagenstammsatz anlegen                       | AS01             |
| Anlagenstammsatz ändern                        | AS02             |
| Anlagenstammsatz anzeigen                      | AS03             |
| Anlagenunternummer anlegen                     | AS11             |
| Anlagenwerte anzeigen                          | AW01N            |
| Innenaufträge anlegen                          | KO01             |
| Innenaufträge ändern                           | KO02             |

| Transaktionsbezeichnung           | Transaktionscode |  |  |  |
|-----------------------------------|------------------|--|--|--|
| Innenaufträge anzeigen            | КО03             |  |  |  |
| Anlagenbestand nach Anlagennummer | S_ALR_87011963   |  |  |  |
| Anlagenbestand nach Anlagenklasse | S_ALR_87011964   |  |  |  |
| Anlagenbestand nach Kostenstelle  | S_ALR_87011966   |  |  |  |
| Anlagenzugänge                    | S_ALR_87012050   |  |  |  |
| Anlagenabgänge                    | S_ALR_87012052   |  |  |  |
| Verzeichnis unbebuchter Anlagen   | S_ALR_87012056   |  |  |  |
| Anlagengitter                     | AR02             |  |  |  |

Transaktionsliste

## Versionshistorie

| Version | Datum      | Bearbeitung durch                      | Durchgeführte Änderungen                                                             |
|---------|------------|----------------------------------------|--------------------------------------------------------------------------------------|
| 1.1     | 03.06.2019 | Gabriele<br>Steinbauer                 | Kapitel 3.2. Anlagen umbuchen eingearbeitet                                          |
| 1.2     | 28.02.2020 | Cornelia Halmann                       | Überarbeitung gem. VRV 2015                                                          |
| 1.3     | 20.04.2020 | Cornelia Halmann                       | Punkt 3.1.2 Erweiterung Innenauftrag                                                 |
| 1.4     | 15.06.2020 | Katrin Riederer                        | Ergänzung geteilte AFA                                                               |
| 1.5     | 04.01.2021 | Thomas Hartbauer                       | Anlagenverkauf über Anordnung, Screenshots<br>angepasst                              |
| 1.6     | 05.01.2021 | Katrin Riederer                        | Anzahlung für Anlagen ergänzt                                                        |
| 1.61    | 11.01.2021 | Marcus Elsner                          | Anpassungen am Layout des Handbuches                                                 |
| 1.7     | 29.01.2021 | Thomas Hartbauer                       | Anlagespiegel RA lt. VRV 2015 ergänzt                                                |
| 1.71    | 05.08.2021 | Claudia Stöttinger                     | Ergänzung Anlagenzugang ohne Geldfluss                                               |
| 1.72    | 03.09.2021 | Claudia Stöttinger                     | Anpassung des Screenshots in Kapitel 4.2.1                                           |
| 1.73    | 27.05.2022 | Claudia Stöttinger<br>Thomas Hartbauer | Entfernen einer Anmerkung auf Seite 30<br>Anpassen der Varianten im Abschnitt 7.2.4  |
| 1.8     | 13.09.2022 | Parthl Martin<br>Riederer Katrin       | Aktualisierung Screenshots Allgemein<br>Ergänzung: Gutschriften, ABIF, Anlage im Bau |
| 1.9     | 05.06.2023 | Parthl Martin                          | Anpassung an S/4 Hana                                                                |
| 2.0     | 30.04.2025 | Parthl Martin                          | Wertanpassungen, Aktualisierung Screenshots                                          |

# **UNSERE PRODUKTE**

Mit unseren innovativen IT-Lösungen begleiten wir Österreichs Städte, Gemeinden, Verbände und Unternehmen auf Ihrem Weg zur Digitalisierung. Unser Produktportfolio passen wir laufend an die ständig wachsenden IT-Anforderungen an und so sind Sie mit uns immer am Puls der Zeit! Neben zahlreichen Eigenentwicklungen setzen wir auch auf erstklassige Lösungen von verlässlichen Software- und Hardwarepartner:innen, welche wir individuell an Ihre Bedürfnisse anpassen. Wir machen auch Ihre Organisation digital fit!

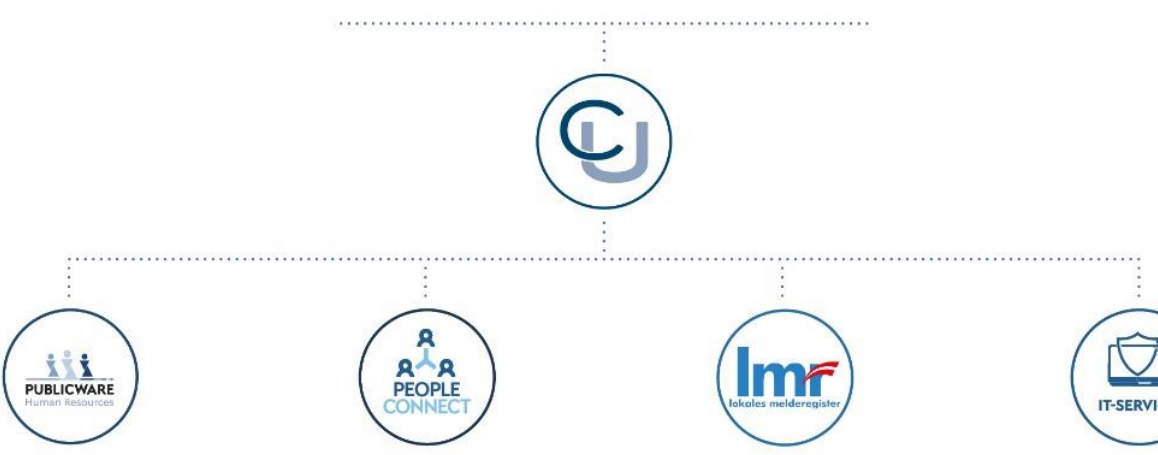

#### **PUBLICWARE-HR**

Die All-in-One-Anwendung für Personalmanagement und Zeitwirtschaft: Mit der Software Publicware-HR bieten wir Städten und Gemeinden eine benutzerfreundliche und flexible Lösung zur Verwaltung ihrer Mitarbeitenden.

#### **PEOPLE CONNECT**

Die digitale Brücke zwischen Verwaltung, Bürger:innen und Unternehmen: Die Serviceplattform People Connect ist die digitale Schnittstelle, die Gemeinden mit ihren Bürger:innen sowie Unternehmen verbindet - den digitalen Kern dahinter bildet unser bewährter Städte- und

Gemeindeorganisator GeOrg.

#### **LMR & WAHLSERVICE**

Die Komplettlösung für ein modernes Melderegister und einen reibungslosen Wahlprozess: Unser Lokales Melderegister bietet Gemeinden zusammen mit unserem

Wahlservice eine umfassende Lösung zur Verwaltung von Meldedaten und Abwicklung von Wahlen.

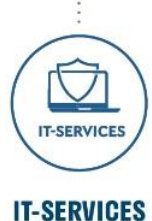

IT-Services von Comm-Unity -Rundum-sorglos-Paket für die öffentliche Verwaltung: von individuellen Beratungen und Support, über die Hardwarebeschaffung bis hin zu Security, Produkten und Dienstleistungen.

#### COMM-UNITY EDV GMBH

PROF.-RUDOLF-ZILLI-STRASSE 4 | A-8502 LANNACH T +43 3136 800-500 | M OFFICE@COMM-UNITY.AT

#### IMPRESSUM

© Comm-Unity EDV GmbH 2025 Alle Rechte vorbehalten. Jede Art der Vervielfältigung oder die Weitergabe an Dritte ist ohne schriftliche Genehmigung des Herausgebers nicht gestattet.

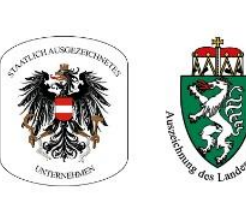

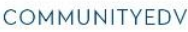

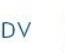

O.

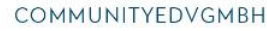

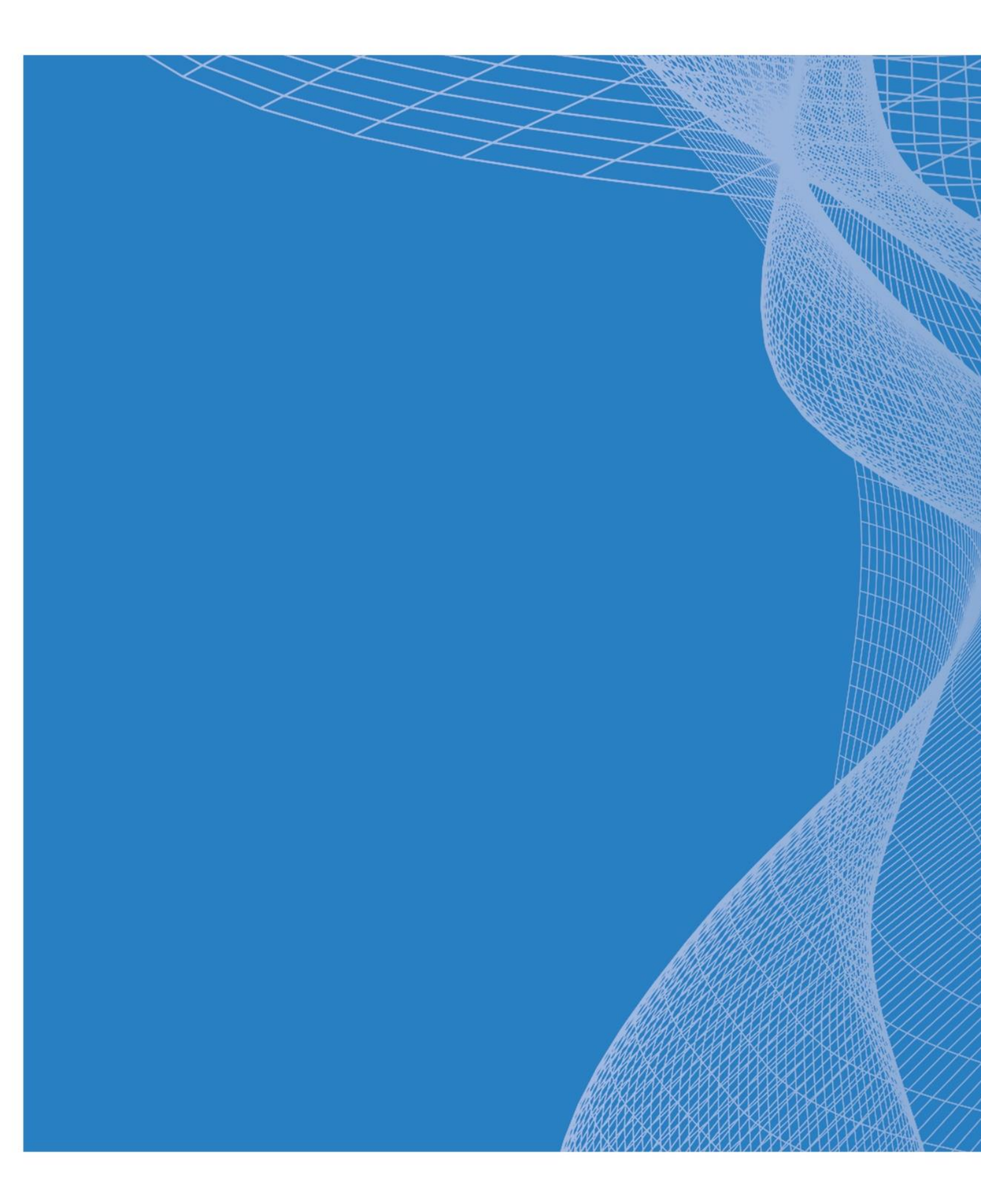

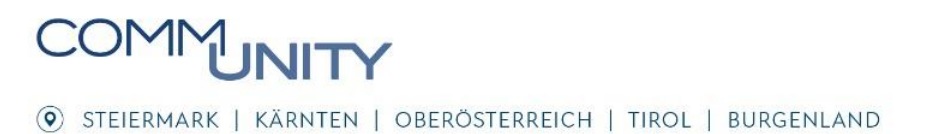